### 4. 資金移動

| וע |                         | エールらし東亚的                                   | 」 → 103           | 04X 51 7 2 7                              | 7776890                                 |      |             |
|----|-------------------------|--------------------------------------------|-------------------|-------------------------------------------|-----------------------------------------|------|-------------|
|    | <b>下了。</b><br>算法了主要的第一章 | <sup>法人インターネットバンキングサービス</sup><br>たすかる君-WEB | 利用マキュアル<br>閲覧はこちら | お問い合わせは〈東京<br>0000120-3<br>受付時間/平日9:00~18 | 期〉EBヘルプデスク<br>32-1040<br>i00(土日祝日を除きます) | 小標準一 | 大 し ログオ     |
|    | ፞ዀኯፇጛ                   | 残高照会<br>入出金明細照会                            | 資金移動              | 総合/給与振込(<br>(ファイル伝送)                      | 他 税金各種料金<br>) 払込み                       |      | 利用者情報<br>変更 |
|    | お取引                     | 2 取引履歴の照会                                  | > 予約照会・取済         | <b>ў &gt;</b>                             | 都度指定先口座の ><br>管理                        |      |             |

①画面上部のメニューから【資金移動】 ⇒ 【お取引】をクリックします。

# ②"支払元口座選択"画面が表示されます。

支払元口座(出金口座)を選択し、【次へ】ボタンをクリックします。 ※連続資金移動の操作方法は84ページを参照してください。

| トップ > 資<br>支払元   | <sup>金移動 &gt; お取引</sup><br>日 <mark>座選択</mark> |                      |               |                                           | CIBMA    | AH01 |
|------------------|-----------------------------------------------|----------------------|---------------|-------------------------------------------|----------|------|
| 支払元口座な<br>資金移動先[ | を選択して、「次へ」ボタン<br>コ座を複数選択する場合は、                | を押してください<br>「連続資金移動」 | 。<br>ボタンを押してく | ください。                                     |          |      |
| 選択<br>必須         | お取引店                                          | 科目                   | 口座番号          | 口座名義人                                     | 口座コメント   |      |
| ۲                | 本店                                            | 普通預金                 | 1111111       | インターネットホウシ*ン001                           | オンライン用口座 |      |
| ۲                | 本店                                            | 当座預金                 | 9999999       | イン <del>ターネ</del> ットホウシ <sup>、</sup> ンロロ1 |          |      |
| 支<br>注<br>す      | ム元口座は、複数選択<br>「ることができません                      |                      | 次へ >          | 連続資金移動 📏                                  |          |      |

③"資金移動先口座選択"画面が表示されます。

資金移動先(入金口座)を「最新取引口座一覧」または「登録済みの口座」から選択し、 【次へ】ボタンをクリックします。 ※新たな口座 および 未登録口座 を指定する場合は、次ページ以降の操作を参照してください。

| 資金                                                                                      | È移動先□                                                                                                    | 口座選択                                                                                         |                                                                                                    |                                                              |                                                                                                   |                              | CIBMAH02     |
|-----------------------------------------------------------------------------------------|----------------------------------------------------------------------------------------------------|----------------------------------------------------------------------------------------------|----------------------------------------------------------------------------------------------------|--------------------------------------------------------------|---------------------------------------------------------------------------------------------------|------------------------------|--------------|
| 3                                                                                       | 支払元口座選択                                                                                                    | 資金移動先                                                                                        | 口座選択                                                                                                    | 資金移動情報入力                                                     | 資金移動                                                                                              | 功確認                          | 資金移動送信完了     |
| 金移                                                                                      | 動先口座を選択                                                                                                    | します。                                                                                         |                                                                                                    | 最新                                                           | 取引口座一覧を表                                                                                          | 示させたくない                      | ·            |
| 新取                                                                                      | 引口座一覧から                                                                                                    | 選択                                                                                           |                                                                                                    | 場合                                                           | は、「非表示」ボタン                                                                                        | をクリックしま                      | ミす。          |
| 引履歴<br>前登録<br>ます。                                                                       | 歴照会結果の上位1<br>禄口座、および登銷                                                                                                    | 0口座順に表示しま<br>験済みの都度指定先                                                                       | きす。<br>口座は登録情報が                                                                                                    | 表示され、取引                                                      | 覆歴照会結果の口座情                                                                                        | 報と異なる場合                      |              |
| 選択<br>必須                                                                                | 金融機関名                                                                                                    | 支店名                                                                                          | 科目                                                                                                    | 口座番号                                                         | 口座名義人                                                                                             | 登録区分                         | 状態           |
| ۲                                                                                       | 東邦銀行                                                                                                    | 本店営業部                                                                                        | 普通預金                                                                                                    | 444444                                                       | サイシントリヒキロ01                                                                                       | 都度指定                         |              |
| 0                                                                                       | TH + 7 AP (-                                                                                                    | 山夕浜古庄                                                                                        | 益;高福全                                                                                                    | 5555555                                                      | サイシントリトキロロ2                                                                                       | 都度指定                         |              |
| 録済                                                                                      | 東邦載行<br>みの口座から選択<br>したって、選択して                                                                                                    | R                                                                                            |                                                                                                    | 次へ >                                                         | D                                                                                                 |                              |              |
| ·<br><b>録済</b><br>金移動<br>座情報                                                            |                                                                                                    | 小日葉文店<br><b>祝</b><br>(CSV形式) する場                                                             | を押してください<br>合は、「ファイル                                                                                                    | 次へ ><br>、<br>、<br>、<br>出力」ボタンを打                              | 甲してください。                                                                                          |                              | ファイル出力       |
| 金移動座情報                                                                                  | <sup>東邦載17</sup><br>みのロ座から選打<br>動先口座を選択して<br>報をファイル出力<br>指定なし ▼                                                                                                    | 小日東文店<br><b>沢</b><br>(CSV形式) する場                                                             | を押してください<br>合は、「ファイル                                                                                                    | 次へ ><br>、<br>出力」ボタンを打                                        | り、                                                                                                |                              | ファイル出力       |
| 金移動                                                                                     | 東邦戦打 みの口座から選択して 動先口座を選択して 服をファイル出力 指定なし  金融機関名                                                                                                    | 小日来又は<br><b>尿</b><br>て、「次へ」ボタン<br>(CSV形式)する場<br>支店名                                          | を押してください<br>合は、「ファイル                                                                                                    | 次へ ><br>、。<br>山出力」ボタンを封<br>口座番号                              | Pしてください。                                                                                          | 登録区分                         | ファイル出力       |
| 金移重<br>座情報<br>示順<br>必須                                                                  | 東邦取打 みの口座から選択 物先口座を選択して 服をファイル出力 指定なし  査融機関名 東邦銀行                                                                                                    | 小日東又店<br><b>R</b><br>て、「次へ」ボタン<br>(CSV形式) する場<br>本店営業部                                       | <ul> <li>・・・     <li>・・     <li>・・     </li> <li>・・     </li> <li>・・      </li> <li>・・      </li> <li>・・     </li> <li>・・     </li>     &lt;</li></li></li></li></li></li></li></li></li></li></li></li></li></li></li></li></li></li></li></li></li></li></li></li></li></li></li></li></li></li></li></li></li></li></li></li></li></li></li></li></li></li></li></li></li></li></li></li></ul> | 次へ ><br>、<br>出力」ボタンを打<br>ロ座番号<br>6666666                     | Pしてください。           □座名義人           トワロクズミコワザ001                                                   | <b>登録区分</b><br>都度指定          | ファイル出力<br>状態 |
| 会移重<br>金移重<br>示順<br>選択<br>○                                                             | ★邦政行 ★邦政行 みの口座から選択して 動先口座を選択して 報をファイル出力 指定なし ▼ 指定なし ▼ 金融機関名 東邦銀行 東邦銀行                                                                                                    | 小日英文店                                                                                        | <ul> <li>を押してください</li> <li>合は、「ファイル</li> <li>潜通預金</li> <li>普通預金(振<br/>音)</li> </ul>                                                                                                    | 次へ ><br>、<br>、<br>出力」ボタンを引<br>6666666<br>8888888             | 中してください。           印度名義人           19092*3399*001           19092*3399*002                        | <b>登録区分</b><br>都度指走<br>事前登録  | ファイル出力       |
| <ul> <li>●</li> <li>●</li> <li>●</li> <li>●</li> <li>●</li> <li>●</li> <li>●</li> </ul> | 東邦載行       みの口座から選げ       助先口座を選択して       服をファイル出力       指定なし 、       金融機関名       東邦銀行       東邦銀行       東邦銀行                                                                                   | 水石英文店       R       こ、「次へ」ボタン       (CSV形式) する場       支店名       本店営業部       本店営業部       平野支店 | <ul> <li>を押してください</li> <li>合は、「ファイル</li> <li>普通預金<br/>普通預金(振<br/>蓄)</li> </ul>                                                                                                    | 次へ<br>、<br>出力」ボタンを注<br>「座番号<br>6666666<br>8888888<br>7777777 | 中してください。           印座名義人           P0927*339*001           P0927*339*002           ド90927*339*003 | 登録区分<br>都度指定<br>事前登録<br>事前登録 | ファイル出力       |
| ■                                                                                       | 東邦銀行       みの口座から選げ       物先口座を選択して       酸先口座を選択して       服をファイル出力       指定なし 、       金融機関名       東邦銀行       東邦銀行       東邦銀行       東邦銀行       東邦銀行       東邦銀行       東邦銀行       東邦銀行       東邦銀行 | 水石英文店       R       こ、「次へ」ボタン       (CSV形式) する場       支店名       本店営業部       本店営業部       平野支店 | ● 通用加           を押してください           合は、「ファイル           普通預金           普通預金(振<br>當)                                                                                                    | 次へ ><br>、<br>出力」ボタンを打                                        | 中してください。           印座名義人           内辺みでミンクサ"001           ドフロクスでミンクサ"002           ドフロクスでミンクサ"003 | 登録区分<br>都度指定<br>事前登録<br>事前登録 | ファイル出力       |

④未登録の資金移動先(入金口座)を選択する場合、以下の該当ボタンをクリックします。 ※③で登録済みの口座を指定した場合は、次ページ項目⑥を参照してください。

a)未登録の東邦銀行口座を指定する場合は【当行口座の選択】ボタンをクリックします。

b)未登録の他行口座を指定する場合は【他行口座の検索】ボタンをクリックします。

#### c) <u>ファイル伝送業務(総合振込・給与振込)登録マスタを指定</u>する場合は、 【**口座マスタ検索へ】**ボタンをクリックしてください。(口座検索後、項目⑥の画面が表示されます)

| トップ > 資金移動 > お取引                                                               |                 |            |
|--------------------------------------------------------------------------------|-----------------|------------|
| 資金移動先口座選択                                                                      |                 | CIBMAH02   |
| 支払元口座選択 資金移動情報入力 資金移動情報入力 資金移                                                  | 多動確認            | 資金移動送信完了   |
| 資金移動先口座を選択します。                                                                 |                 |            |
| 最新取引口座一覧から選択                                                                   |                 |            |
| 取引履歴照会結果の上位10口座順に表示します。<br>事前登録口座、および登録済みの都度指定先口座は登録情報が表示され、取引履歴照会結果の口座<br>ます。 | 情報と異なる          | 場合があり + 表示 |
| 登録済みの口座から選択                                                                    |                 |            |
| <br>資金移動先口座を選択して、「次へ」ボタンを押してください。                                              |                 |            |
| 口座情報をファイル出力(CSV形式)する場合は、「ファイル出力」ボタンを押してください。                                   |                 |            |
|                                                                                |                 |            |
| 未登録の資金移動先口座を指定                                                                 |                 |            |
| 当行の資金移動先口座を指定する場合は、「当行口座の選択」ボタンを押してください。                                       | a 🗖             | 当行口座の選択 >  |
| 他行の資金移動先口座を指定する場合は、「他行口座の検索」ボタンを押してください。                                       | b 📃             | 他行口座の検索    |
| 総合振込先/給与・賞与振込先口座から選択                                                           |                 |            |
| -<br>ファイル伝送(総合振込・給与振込等)で利用する口座マスタから資金移動先口座を選択する場合<br>「口座マスタ検索へ」ボタンを押してください。    | <sup>tt</sup> C | ロ座マスタ検索へ > |
| く戻る                                                                            | 4               | *          |

⑤【当行口座の選択】または【他行口座の検索】ボタンをクリック後に金融機関名・支店名の 五十音検索を行うと、"資金移動先口座情報入力"画面が表示されます。 預金種目の選択・口座番号を入力し、【次へ】ボタンをクリックします。

| トップ > 章金移動 > お取引<br>資金移動先口座情報入 | 力                |          |        | CIBMAH07 |
|--------------------------------|------------------|----------|--------|----------|
| 支払元口座選択                        | <b>社金移動先口座選択</b> | 資金移動情報入力 | 資金移動確認 | 資金移動送信完了 |
| 資金移動先口座の情報を入力して、「次^            | 、」ボタンを押してくださ     | 561.     |        |          |
| 金融機関名                          | 東邦銀行             |          |        |          |
| 支店名                            | 本店               |          |        |          |
| 資金移動先科目                        | 普通預金 🗸           |          |        |          |
| 資金移動先口座番号 必須                   | 1234567          | 半角数字7桁以内 |        |          |
| く戻る                            | (                | 次へ >     |        |          |

- ⑥"資金移動情報入力"画面が表示されます。 a~cの内容入力・選択後、【入力完了】ボタンをクリックします。
  - a)"支払金額"を入力します。 (先方負担の場合、次画面で手数料を差し引いた金額を表示します)
  - b) "資金移動手数料"を【当方負担】または【先方負担】のどちらかを選択します。
  - c) "資金移動指定日"を選択します。(5営業日先まで日付指定可能です)

| ・"依頼人名"は、振込名義を指定することができます。                                                 |  |
|----------------------------------------------------------------------------|--|
| ・"EDI情報"は、振込先から指定があった場合に入力してください。                                          |  |
| ・"コメント欄"は、振込データのメモ機能としてご利用いただけます。<br>(送信完了時の明細印刷等にのみ印字されます。お振込先には反映されません。) |  |
|                                                                            |  |

|   | トップ > <sup>資金移動</sup> > お取引<br>資金移動情報入力 |                                          |                  | CIBMAH08 |
|---|-----------------------------------------|------------------------------------------|------------------|----------|
|   | 支払元口座選択                                 | 資金移動先口座選択 <b>資金移動情報入力</b>                | 資金移動確認           | 資金移動送信完了 |
|   | 支払金額・手数料等を指定して、                         | 「入力完了」ボタンを押してください。                       |                  |          |
| а | 支払金額 必須                                 | 100,000 円 半角数字                           |                  |          |
| b | 資金移動手数料                                 | <ul> <li>当方負担</li> <li>● 先方負担</li> </ul> |                  |          |
| С | 資金移動指定日                                 | 2017年01月26日 🗸                            |                  |          |
|   | 依頼人名                                    | インターネットホウジン1<br>依頼人名は変更することができます。        | 半角48文字以内         |          |
|   | EDI情報                                   |                                          | 半角20文字以内         |          |
|   | コメント欄                                   |                                          | 全角15文字(半角30文字)以内 |          |
|   | 《戻る クリア                                 | 入力完了 >                                   |                  |          |

⑦"資金移動確認"画面が表示されます。
 内容確認後、「利用者確認暗証番号」、「ワンタイムパスワード」(※)を入力後、
 【送信】ボタンをクリックします。
 ※この画面で入力するワンタイムパスワードは、ハードトークンの番号です。

| 支払元口座選択                                                                                                    | 資金移動先口                                           | 座選択 資金移                                                                      | 動情報入力                                   | )                                                                                           | <b>注移動確認</b>           | 資金移動送信完了 |
|----------------------------------------------------------------------------------------------------|--------------------------------------------------|------------------------------------------------------------------------------|-----------------------------------------|---------------------------------------------------------------------------------------------|------------------------|----------|
| 取引の内容をご確認ください。<br>ろしければ利用者確認暗証番号                                                                                                    | とハードトークン                                         | のワンタイムパスワードを                                                                 | 入力して、「送信                                | ≣   ボタンを打                                                                                   | 甲してください。               |          |
|                                                                                                    |                                                  |                                                                              | , , , , , , , , , , , , , , , , , , , , |                                                                                             |                        |          |
| 支払元口座                                                                                                    |                                                  |                                                                              | 資金                                      | 金移動先口                                                                                       | 座                      | 振込 都度指定  |
| 本店                                                                                                    |                                                  |                                                                              | 東邦                                      | 『銀行 内組                                                                                      | <b>『</b> 支店            |          |
| 普通預金 1111111                                                                                                    |                                                  | •                                                                            | 普通                                      | 1<br>1<br>1<br>1<br>1<br>1<br>1<br>1<br>1<br>1<br>1<br>1<br>1<br>1<br>1<br>1<br>1<br>1<br>1 | 22222                  |          |
| J)7=☆7下ホリン J⊥                                                                                                    |                                                  |                                                                              | 1))                                     | 177932970                                                                                   |                        |          |
| 支払金額                                                                                                    |                                                  | 100,000円                                                                     | 依頼人名                                    |                                                                                             | インターネットホウシ、ン1          |          |
| 先方負担手数料                                                                                                    |                                                  | 880円                                                                         | EDI情報                                   |                                                                                             |                        |          |
| 資金移動金額                                                                                                    |                                                  | 99,120円                                                                      | コメント欄                                   |                                                                                             |                        |          |
| 資金移動手数料                                                                                                    |                                                  | 660円                                                                         | 資金移動指定                                  | 8                                                                                           | 2017年01月26日            |          |
|                                                                                                    |                                                  |                                                                              | かん おんた ひ 中                              |                                                                                             |                        |          |
| 友払金額合計                                                                                                    |                                                  | 99,780円                                                                      | 資金移動予定                                  | H                                                                                           | 2017#01928             |          |
| 支払金額合計<br>用者確認暗証番号の認証が必要です<br>ンタイムパスワードはハードトーク                                                                                        | <sup>-</sup> 。お間違えないよう<br>シンに表示されている             | 99,780円<br>うに入力してください。<br>るパスワードを入力してくださ                                     | 資金移動予定                                  | 半角英数字6~                                                                                     | 1246                   |          |
| 支払金額合計<br>用者確認暗証番号の認証が必要です<br>ンタイムパスワードはハードトーク<br>利用者確認暗証番号                                                                           | -。お間違えないよき<br>かしに表示されている<br>必須                   | 99,780円<br>ちに入力してください。<br>あ/スワードを入力してくださ                                     | 資金移動予定                                  | 半角英数字6~                                                                                     | 12/17                  |          |
| 支払金額合計<br>用書確認暗証番号の認証が必要です<br>ンタイムパスワードはハードトーク<br>利用者確認暗証番号                                                                           | -。お間違えないよう<br>シに表示されている<br>必須                    | 99,780円<br>ラに入力してください。<br>ラバスワードを入力してくださ<br>・・・・・・<br>ソフトウェアキーホード            | 資金移動予定い。                                | ₩<br>半角英数字6~                                                                                | 2017 <b>#017/20</b> H  | +<br>#<  |
| 支払金額合計<br>用者確認暗証番号の認証が必要です<br>ンタイムパスワードはハードトーク<br>利用者確認暗証番号<br>ワンタイムパスワード                                                             | -。お間違えないよ<br>たこであっている<br>の名<br>の名                | 99,780円<br>ちに入力してください。<br>ちパスワードを入力してくださ<br>・・・・・・<br>ソフトウェアキーホード            | 資金移動予定                                  | ➡<br>半角英数字6~<br>半角数字6标                                                                      | 12H7                   | -<br>M<  |
| 支払金額合計<br>用者確認暗証番号の認証が必要です<br>ンタイムパスワードはハードトーク<br>利用者確認暗証番号<br>ワンタイムパスワード                                                             | -。お間違えないよう<br>ひに表示されている<br>必須<br>(必須)            | 99,780円<br>のに入力してください。<br>ありにスワードを入力してくださ<br>シフトウェアキーホード                     | 資金移動予定い。                                | ➡<br>半角英数字6~<br>半角数字6桁                                                                      | 2017 <b>#01/}20日</b>   | ,<br>₩<  |
| 支払金額合計       用書確認暗証番号の認証が必要です<br>ンタイムパスワードはハードトーク       利用者確認暗証番号       ワンタイムパスワード       ① ご注意事項                                      | 。お間違えないよ<br>シに表示されている<br>必須<br>の須                | 99,780円<br>のに入力してください。<br>あり、スワードを入力してくださ<br>・・・・・・<br>ソフトウェアキーボード<br>・・・・・・ | 資金移動予定い。                                | 日<br>半角英数字6~<br>半角数字6桁                                                                      | 2017 <b>#01/}20日</b>   | H<br>H   |
| 支払金額合計         用者確認暗証番号の認証が必要です         シタイムパスワードはハードトーク         利用者確認暗証番号         ワンタイムパスワード         ① ご注意事項         ※振替の場合、EDI情報を付  | -。お間違えないよう<br>たに表示されている<br>必須<br>使用できません。そ       | 99,780円<br>5に入力してください。<br>5パスワードを入力してくださ<br>・・・・・<br>ソフトウェアキーホード<br>・・・・・    | 資金移動予定<br>い。<br>されませんので、ご               | 平角英数字6~<br>平角数字6桁<br>「了承ください、                                                               | 12H7                   | -<br>Ma  |
| 支払金額合計         用者確認暗証番号の認証が必要です         シタイムパスワードはハードトーク         利用者確認暗証番号         ワンタイムパスワード         ① ご注意事項         ※振替の場合、EDI情報を付け | で。お間違えないよき<br>たに表示されている<br>必須<br>の須<br>更用できません。そ | 99,780円<br>(に入力してください。<br>(マワードを入力してくださ)<br>・・・・・<br>ソフトウェアキーホード<br>・・・・・・   | 資金移動予定<br>い。<br>されませんので、ご               | ➡<br>半角英数字6~<br>半角数字6桁<br>で承ください。                                                           | 2 <b>017 #017/20</b> E | H A      |

⑧"資金移動送信完了"画面が表示されます。 印刷画面が表示されますので、送信結果の用紙が必要な場合は印刷をします。 印刷終了後、【支払元口座選択画面へ】ボタンをクリックします。

| トップ > 資金移動 > お取引<br>資金移動送信完 <sup>-</sup> | 7                                               |                           |               | CIBMAH10 |
|------------------------------------------|-------------------------------------------------|---------------------------|---------------|----------|
| 支払元口座選択                                  | <b>資金移動先口座選択</b> 資金移動                           | /情報入力 資金術                 | 多動確認 資        | 金移動送信完了  |
| 資金移動取引が完了しました。                           |                                                 |                           |               | 🖶 画面印刷   |
| データ情報                                    |                                                 |                           |               |          |
| 状態                                       | 正常終了                                            |                           |               |          |
| 受付番号                                     | 238180TP86RB04G                                 |                           |               |          |
| 送信日時                                     | 2023年08月18日 10時41分32秒                           |                           |               |          |
| 利用者名                                     | 法人 太郎 1                                         |                           |               |          |
| 咨余秋動桔報                                   |                                                 |                           |               |          |
|                                          |                                                 |                           |               |          |
| 支払元口座                                    |                                                 | 資金移動先口座                   | Ē             | 振込 都度指定  |
| 本店                                       |                                                 | 東邦銀行 内郷                   | 支店            |          |
| 普通預金 1111111<br>インターネツトホウジン1             |                                                 | 普通預金 222<br>オンラインフリコミサキロ  | 2222          |          |
| 支払金額                                     | 100,000円                                        | 依頼人名                      | インターネットホウシ゛ン1 |          |
| 先方負担手数料                                  | 880円                                            | EDI情報                     |               |          |
| 資金移動金額                                   | 99,120円                                         | コメント欄                     |               |          |
| 資金移動手数料                                  | 660円                                            | 資金移動指定日                   | 2017年01月26日   |          |
| 支払金額合計                                   | 99,780円                                         | 資金移動予定日                   | 2017年01月26日   |          |
| インボイス情報(適格請取<br>電子データ(PDF)保存(2           | 校書記載要件)(よ、資金移動「取引履歴の照き<br>よ、資金移動「取引履歴の照会」より取得・6 | 会」よりご確認ください。<br>呆存してください。 |               |          |
| 支払元口座選択画面へ                               | )                                               |                           |               | 🖶 画面印刷   |
| トップ                                      |                                                 |                           | ^             | ・ページ上部へ  |

## 5. 連続資金移動

①画面上部のメニューから【資金移動】 ⇒ 【お取引】をクリックします。

| <b>東邦銀行</b> | <sup>法人インターネットパンキングサービ</sup><br>たす前る君-WE | ス 利用マキュアル 開京はこちら | お問い合わせは〈東邦〉EB<br>でで 0120-32<br>受付時間/平日9:00~18:00(土 | ヘルプデスク<br>- <b>1040</b><br>日祝日を除きます) | 小 標準 大 しログオフ |
|-------------|------------------------------------------|------------------|----------------------------------------------------|--------------------------------------|--------------|
| ፞ዀኑップ       | 残高照会<br>入出金明細照会                          | 資金移動             | 総合/給与振込他<br>(ファイル伝送)                               | 税金各種料金<br>払込み                        | 利用者情報<br>変更  |
| お取引         | 取引履歴の照会                                  | > 予約照会・取消        | ▶ 都度<br>管理                                         | 指定先口座の >                             |              |

②"支払元口座選択"画面が表示されます。

支払元口座(出金口座)を選択し、【連続資金移動】ボタンをクリックします。 (支払元口座は複数選択することができません)

| 支払元口座 | 電産参加 > お取っ<br>こ口座選択<br>を選択して、「次へ」ボタン<br>口座を複数選択する場合は、 | を押してください<br>「連続資金移動」 | 、。<br>ボタンを押してく | ください。                           |          | CIBMAH01 |
|-------|-------------------------------------------------------|----------------------|----------------|---------------------------------|----------|----------|
| 選択    | お取引店                                                  | 科目                   | 口座番号           | 口座名義人                           | 口座コメント   |          |
| ۲     | 本店                                                    | 普通預金                 | 1111111        | <i>ተንፃ-</i> ネፇト <b>#</b> ワジン001 | オンライン用口座 |          |
| ۲     | 本店                                                    | 当座預金                 | 9999999        | インターネットホウシ、>001                 |          |          |
|       |                                                       |                      | 次へ >           | 連続資金移動 >                        |          |          |

# ③"資金移動先口座選択"画面が表示されます。

資金移動先(入金口座)を「最新取引口座一覧」または「登録済みの口座」から選択し、 【次へ】ボタンをクリックします。 <u>※新規口座 および 未登録口座 を指定する場合は、次ページ以降の操作を参照してください。</u>

|                                           | 会移動先口                                                                                                    | 口座選択                                                     |                                                                         |                                                     |                                                                         |                                     | CIBMAH02        |
|-------------------------------------------|----------------------------------------------------------------------------------------------------|----------------------------------------------------------|-------------------------------------------------------------------------|-----------------------------------------------------|-------------------------------------------------------------------------|-------------------------------------|-----------------|
| T,                                        | 支払元口座選択                                                                                                    | 資金移動先口                                                   | 口座選択                                                                    | 資金移動情報入力                                            | 資金移動                                                                    | 的確認                                 | 資金移動送信完了        |
| [金移]<br>[<br>【新取]                         | 動先口座を選択し<br><b>引口座一覧から</b> 遅                                                                                                    | ンます。<br>選 <b>択</b>                                       |                                                                         | 最新<br>場合                                            | 取引口座一覧を表<br>は、「非表示」ボタン                                                  | 示させたくない<br>ンをクリックしま                 | <b>J</b>        |
| 3引履歴<br>前登録<br>ます。                        | 歴照会結果の上位10<br>録口座、および登録                                                                                                    | 0口座順に表示しま<br>験済みの都度指定先ロ                                  | す。<br>コ座は登録情報ガ                                                          | 表示され、取引履                                            | 夏歴照会結果の口座情                                                              | 報と異なる場合                             | があ <b>- 非表示</b> |
| 選択<br>必須                                  | 金融機関名                                                                                                    | 支店名                                                      | 科目                                                                      | 口座番号                                                | 口座名義人                                                                   | 登録区分                                | 状態              |
| ۲                                         | 東邦銀行                                                                                                    | 本店営業部                                                    | 普通預金                                                                    | 444444                                              | サイシントリヒキ001                                                             | 都度指定                                |                 |
| 0                                         | 東邦銀行                                                                                                    | 小名浜支店                                                    | 普通預金                                                                    | 5555555                                             | サイシントリとキ002                                                             | 都度指定                                |                 |
|                                           | みの口座から選拔                                                                                                    | R                                                        |                                                                         |                                                     |                                                                         |                                     |                 |
| i金移動<br>I座情報                              | みの口座から選択<br>助先口座を選択して<br>服をファイル出力                                                                                                    | <b>尺</b><br>「、「次へ」ボタンを<br>(CSV形式) する場合                   | を押してください<br>含は、「ファイル                                                    | ヽ。<br>ル出力」ボタンを押                                     | きしてください。                                                                |                                     |                 |
| i金移動<br>1座情報                              | みの口座から選択して<br>前先口座を選択して<br>最をファイル出力                                                                                                    | <b>尺</b><br>こ、「次へ」ボタンを<br>(CSV形式) する場合                   | を押してください<br>合は、「ファイル                                                    | <sup>\</sup> 。<br>↓出力」ボタンを押                         | <b>fl</b> してください。                                                       |                                     | ファイル出力          |
| i金移動<br>D座情報<br>長示順                       | みの口座から選択<br>あた口座を選択して                                                                                                    | <b>尺</b><br>「、「次へ」ボタンを<br>(CSV形式) する場合                   | を押してください<br>含は、「ファイル                                                    | <sup>\</sup> 。<br>-出力」ボタンを押                         | ましてください。                                                                |                                     | ファイル出力          |
| i金移重<br>I座情朝<br>夏示順<br>選択<br>必須           | みの口座から選択<br>助先口座を選択して<br>最をファイル出力<br>「指定なし 〜<br>金融機関名                                                                                                    | <b>尺</b><br>こ、「次へ」ボタンを<br>(CSV形式)する場合<br><b>支店名</b>      | を押してください<br>合は、「ファイル<br>料目                                              | 、。<br>出力」ボタンを押<br>ロ座番号                              | Pしてください。<br>ロ座名義人                                                       | 登録区分                                | ファイル出力          |
| 金移動<br>座情執<br><del>選択</del><br>必須         | みの口座から選択<br>助先口座を選択して<br>最をファイル出力<br>「指定なし マ」<br>金融機関名<br>東邦銀行                                                                                                    | R<br>こ、「次へ」ボタンペ<br>(CSV形式) する場合                          | を押してください<br>らは、「ファイル<br><b>科目</b><br>普通預金                               | 、。<br>出力」ボタンを押<br><u>ロ座番号</u><br>6666666            | Bしてください。<br>ロ座名義人<br>ドワロクズミユクザ001                                       | <b>登録区分</b><br>都度指定                 | ファイル出力          |
| 金移動<br>座情報<br>蔵示順<br><b>選択</b><br>必須<br>● | <ul> <li>みの口座から選択</li> <li>して座を選択して</li> <li>最をファイル出力</li> <li>指定なし </li> <li>指定なし </li> <li>電融機関名</li> <li>東邦銀行</li> <li>東邦銀行</li> </ul>                                                                                                    | R<br>こ、「次へ」ボタンネ<br>(CSV形式) する場合                          | を押してください<br>合は、「ファイル                                                    | N。<br>出力」ボタンを押<br><b>口座番号</b><br>6666666<br>8888888 | Bしてください。<br>ロ座名義人<br>ドワロクズミコクザ001<br>ドワロクズミコクザ002                       | <b>登録区分</b><br>都度指定<br>事前登録         | ファイル出力          |
| 金移動<br>原座情報<br>選択<br>必須<br>◎<br>◎         | <ul> <li>みの口座から選択</li> <li>して座を選択して</li> <li>最をファイル出力</li> <li>指定なし &gt;</li> <li>(<br/>倉蔵機関名</li> <li>東邦銀行</li> <li>東邦銀行</li> <li>東邦銀行</li> </ul>                                                                                                    | R<br>、「次へ」ボタンペ<br>(CSV形式) する場合<br>本店営業部<br>本店営業部<br>平野支店 | を押してください<br>合は、「ファイル<br>普通預金<br>普通預金<br>振<br>普通預金(振<br>普通預金(振<br>普通預金(振 | N。<br>出力」ボタンを押                                      | ロビマください。<br>ロ座名義人<br>ドクロクズ*ミンクサ*001<br>ドクロクズ*ミンクサ*002<br>ドクロクズ*ミンクサ*003 | 登録区分<br>部度指定<br>事前登録<br>事前登録        | ファイル出力          |
| 金移勇朝<br>座情朝<br>豪 <b>選択</b><br>多<br>〇<br>〇 | <ul> <li>みの口座から選択して</li> <li>動先口座を選択して</li> <li>最をファイル出力(</li> <li>指定なし &gt;)</li> <li>         (指定なし &gt;)     </li> <li>         (請定なし )     </li> <li>         (請定なし )     </li> <li>         (請定なし )     </li> <li>         (請定なし )     </li> </ul> | R<br>、「次へ」ボタンペ<br>(CSV形式) する場合<br>本店営業部<br>本店営業部<br>平野支店 | を押してください<br>合は、「ファイル<br>普通預金<br>普通預金(振<br>普通預金(振<br>普通預金(振<br>普通預金(振    | N。<br>出力」ボタンを押<br>66666666<br>8888888<br>7777777    | 日してください。<br>ロ座名義人<br>ドクログズ*ミンクザ*001<br>ドクログズ*ミンクザ*003                   | <b>登録区分</b><br>都度指定<br>事前登録<br>事前登録 | ファイル出力          |

#### ④未登録の資金移動先(入金口座)を選択する場合、以下の該当ボタンをクリックします。 ※③で登録済みの口座を指定した場合は、次ページの項番⑥を参照してください。

a)未登録の東邦銀行口座を指定する場合は【当行口座の選択】ボタンをクリックします。

- b)未登録の他行口座を指定する場合は【他行口座の検索】ボタンをクリックします。
- c) <u>ファイル伝送業務(総合振込・給与振込)登録マスタを指定</u>する場合は、 【**口座マスタ検索へ】**ボタンをクリックしてください。(口座検索後、項目⑥の画面が表示されます)

| Furt > jake > abusi<br>資金移動先口座選択                                                |      | CIBMAH02     |
|---------------------------------------------------------------------------------|------|--------------|
| 支払元口座選択 資金移動先口座選択 資金移動情報入力 資金移動                                                 | 勆確認  | 資金移動送信完了     |
| 資金移動先口座を選択します。                                                                  |      |              |
| 最新取引口座一覧から選択                                                                    |      |              |
| 取引履歴照会結果の上位10口座順に表示します。<br>事前登録口座、および登録済みの都度指定先口座は登録情報が表示され、取引履歴照会結果の口座情<br>ます。 | 報と異な | よる場合があり + 表示 |
| 登録済みの口座から選択                                                                     |      |              |
| <br>資金移動先口座を選択して、「次へ」ボタンを押してください。                                               |      |              |
| ロ座情報をファイル出力(CSV形式)する場合は、「ファイル出力」ボタンを押してください。<br><b>未登録の資金移動先口座を指定</b>           |      |              |
| 当行の資金移動先口座を指定する場合は、「当行口座の選択」ボタンを押してください。                                        | a    | 当行口座の選択 >    |
| 他行の資金移動先口座を指定する場合は、「他行口座の検索」ボタンを押してください。                                        | b    | 他行口座の検索 >    |
| 総合振込先/給与・賞与振込先口座から選択                                                            |      |              |
| -<br>ファイル伝送(総合振込・給与振込等)で利用する口座マスタから資金移動先口座を選択する場合は<br>「口座マスタ検索へ」ボタンを押してください。    | С    | ロ座マスタ検索へ ゝ   |
| 《戻る                                                                             | **   |              |

⑤【当行口座の選択】または【他行口座の検索】ボタンをクリック後に「金融機関名」「支店名」の検索操作後、"資金移動先口座情報入力"画面が表示されます。 預金種目の選択・口座番号を入力し、【次へ】ボタンをクリックします。

| トップ > 章金移動 > お取引<br>資金移動先口座情報入 | 力                           | CIBMAH07 |
|--------------------------------|-----------------------------|----------|
| 支払元口座選択                        | 資金移動先口应選択 資金移動情報入力 連続資金移動確認 | 連続資金移動完了 |
| 資金移動先口座の情報を入力して、「次             | へ」ボタンを押してください。              |          |
| 金融機関名                          | 東邦銀行                        |          |
| 支店名                            | 本店                          |          |
| 資金移動先科目                        | 普通預金 ✔                      |          |
| 資金移動先口座番号 必須                   | 1234567 半角数字7桁以内            |          |
| く戻る                            | ×~ >                        |          |

⑥"資金移動情報入力"画面が表示されます。

a~cの内容入力・選択後、【追加】ボタンをクリックします。 複数件登録する場合、③~⑥の操作を繰り返し行い、【入力完了】ボタンをクリックします。 ※最大10件まで追加可能です。

a)"支払金額"を入力します。 (先方負担の場合、次画面で手数料を差し引いた金額を表示します)

b) "資金移動手数料"を【当方負担】または【先方負担】のどちらかを選択します。

c) "資金移動指定日"を選択します。(5営業日先まで日付指定可能です)

・"依頼人名"は、振込名義を指定することができます。

・"EDI情報"は、振込先から指定があった場合に入力してください。

・"コメント欄"は、振込データのメモ機能としてご利用いただけます。 (送信完了時の明細印刷等にのみ印字されます。お振込先には反映されません。)

|          | トップ > 章金移動 > お取引<br>資金移動情報入力                |                                              | CIBMA              | 4308 |
|----------|---------------------------------------------|----------------------------------------------|--------------------|------|
|          | 支払元口座選択                                     | 資金移動先口座選択 資金移動結報入力                           | 連続資金移動確認 違続資金移動完了  |      |
|          | 支払金額・資金移動手数料を入力<br>引き続き資金移動先を追加する場          | して、「入力完了」ボタンを押してください。<br>合は、「追加」ボタンを押してください。 |                    |      |
|          | 資金移動情報の入力                                   |                                              |                    |      |
| a        | 支払金額 必須                                     | 100,000 円 半角数字                               |                    |      |
| b        | 資金移動手数料                                     | <ul> <li>当方負担</li> <li>先方負担</li> </ul>       |                    |      |
| c        | 資金移動指定日                                     | 2018年05月02日 🗸 🛗                              |                    |      |
|          | 依頼人名                                        | フクシマ<br>依頼人名は変更することができます。                    | 半角48文字以内           |      |
|          | EDI情報                                       |                                              | 半角20文字以内           |      |
|          | コメント欄                                       |                                              | 全角15文字(半角30文字)以内   |      |
|          | クリア                                         | 入力完了 > 追加 >                                  |                    |      |
| ×[       | 追加】ボタンをクリ                                   | リックした後でデータを追加する必                             | 必要が無くなった場合、        |      |
|          | 資金移動先口座'                                    | '選択画面の【入力完了】ボタンを                             | <u> そ</u> クリックします。 |      |
|          | <sup>7 &gt; 資金移動 &gt; お取引</sup><br>全移動先口座選択 |                                              | CIBMA              | 4302 |
|          | 支払元口座選択                                     | <b>資金移動先口座選択 資金移動情報入力</b>                    | 連続資金移動確認           |      |
| 資金<br>資金 | 移動先口座を選択します。<br>移動先を追加しない場合は、「入             | 力完了」ボタンを押してください。                             |                    |      |
| X        | 力完了                                         |                                              |                    |      |

#### ⑦"連続資金移動確認"画面が表示されます。

|                                                                                                    | 支払元口座選択                                                                                                    | 資金移動先口服                                                                                                    | 空選択 資金移動                                                                                                    | 情報入力 連続                                                                                                    | 資金移動確認 連續                                                                                                    | 続資金移動完了 |
|----------------------------------------------------------------------------------------------------|----------------------------------------------------------------------------------------------------|----------------------------------------------------------------------------------------------------|----------------------------------------------------------------------------------------------------|----------------------------------------------------------------------------------------------------|----------------------------------------------------------------------------------------------------|---------|
| ら取引<br>よろし<br>ブラウ                                                                                                    | 別の内容をご確認<br>しければ利用者確認<br>つザの「戻る」は                                                                                                    | ください。<br>認暗証番号を入力し<br>押さないでください                                                                            | マ、「送信」ボタンを<br>い。入力中の連続資金和                                                                                                    | を押してください。<br>多動取引の情報が全て                                                                                                    | 無効になります。                                                                                                    |         |
| 0                                                                                                    |                                                                                                    | 人金先確認を規定の回                                                                                                 | 1  奴繰り返しますと質金額                                                                                                    | 多動取り不可となりますの                                                                                                    | りでご注意くたさい。                                                                                                    |         |
| 利用                                                                                                    | 多動ナータ情報                                                                                                    | 法人太郎                                                                                                    |                                                                                                    |                                                                                                    |                                                                                                    |         |
| 支払テ                                                                                                    | 元口座                                                                                                    |                                                                                                    |                                                                                                    |                                                                                                    |                                                                                                    |         |
| お取                                                                                                    | 如引店                                                                                                    | 本店                                                                                                    |                                                                                                    |                                                                                                    |                                                                                                    |         |
| 科目                                                                                                    | 1                                                                                                    | 普通預金                                                                                                    |                                                                                                    |                                                                                                    |                                                                                                    |         |
| 口座                                                                                                    | 至番号                                                                                                    | 1111111                                                                                                    |                                                                                                    |                                                                                                    |                                                                                                    |         |
| 口座                                                                                                    | 至名義人                                                                                                    | 7997                                                                                                    |                                                                                                    |                                                                                                    |                                                                                                    |         |
|                                                                                                    |                                                                                                    |                                                                                                    |                                                                                                    |                                                                                                    |                                                                                                    |         |
| 資金移<br>資金移<br>追加                                                                                                    | 移動先口座を削除する<br>移動先口座を修正する<br>■ 削除 3                                                                                                    | 3場合は、削除する口<br>3場合は、修正する口<br>資金移動情報を修正                                                                      | 座を選択し「削除」ボタ<br>座を1件選択し「資金移                                                                                                    | ンを押してください。<br>動情報を修正」ボタンを                                                                                                    | 押してください。                                                                                                    |         |
| 資金移<br>資金移<br>追加<br>選択                                                                                                    | <ul> <li>動先口座を削除する</li> <li>動先口座を修正する</li> <li>剤除</li> <li>剤除</li> <li>剤除</li> <li>判定結果</li> </ul>                                                                                                    | 5場合は、削除する口<br>5場合は、修正する口<br>資金移動情報を修正<br>依頼人名                                                              | 座を選択し「削除」ボタ<br>座を1件選択し「資金移<br>入金先口座                                                                                                    | ンを押してください。<br>動情報を修正」ボタンを<br>取引種別<br>資金移動予定日                                                                                                    | 押してください。<br>取引金額                                                                                                    | EDI情報   |
| 資金移<br>資金移<br>追加<br>選択                                                                                                    | <ul> <li>動先口座を削除する</li> <li>動先口座を修正する</li> <li><b>別除</b></li> <li><b>判定結果</b></li> <li>お取引可能です。</li> </ul>                                                                                                    | 5場合は、削除する口<br>5場合は、修正する口<br><b>合金移動情報を修正</b><br><u>依頼人名</u><br>7/57                                        | <ul> <li>         座を選択し「削除」ボタ     </li> <li>         座を1件選択し「資金移     </li> <li>         入金先口座     </li> <li>         東邦銀行<br/>いわき営業部     </li> </ul>                                                                                                    | ンを押してください。<br>動情報を修正」ボタンを<br>取引種別<br>資金移動予定日<br>振込 都反指定<br>2025年03月13日                                                                                                    | 押してください。<br>取引金額<br>支払金額<br><sub>5,000円</sub>                                                                                                    | EDI情報   |
| 資金移<br>資金移<br>追加<br>選択                                                                                                    | を動先口座を削除する<br>動先口座を修正する<br><b>1 アNR 1</b><br><b>1<br/>りた結果</b><br>お取引可能です。                                                                                                    | 5場合は、削除する口<br>5場合は、修正する口<br>合金移動情報を修正<br>依頼人名<br>7次7                                                       | <ul> <li>空を選択し「削除」ボタ</li> <li>空を1件選択し「資金移</li> <li>入金先口座</li> <li>東邦銀行</li> <li>いわき営業部</li> <li>普通預金 111114</li> <li>Mah Vinh</li> </ul>                                                                                                    | ンを押してください。<br>動情報を修正」ボタンを<br>取引種別<br>資金移動予定日<br>振込 都度指定<br>2025年03月13日                                                                                                    | 押してください。<br>取引金額<br>支払金額<br>振込金額<br>5,000円<br>5,000円                                                                                                    | EDI情報   |
| 管金移移<br>追加<br>選択                                                                                                    | を動た口座を削除する<br>動た口座を修正する<br><b>1 別除 1</b><br><b>1 別除 1</b><br><b>1 別除 1</b><br><b>1 別除 1</b><br><b>1 別除 1</b><br><b>1</b><br><b>1 </b><br><b>1 </b> | 5場合は、削除する口<br>5場合は、修正する口<br>資金移動情報を修正<br>依頼人名<br>7次7                                                       | 空を選択し「削除」ボタ<br>空を1件選択し「資金移<br>大金先口座<br>東邦銀行<br>いわき営業部<br>普通預金 1111114<br>りかりぎD)                                                                                                    | ンを押してください。<br>動情報を修正」ボタンを<br>取引種別<br>資金移動予定日<br>振込 都度指定<br>2025年03月13日                                                                                                    | <ul> <li>押してください。</li> <li>取引金額</li> <li>支払金額</li> <li>5,000円</li> <li>振込金額</li> <li>5,000円</li> <li>手数料</li> <li>330円</li> </ul>                                                                                                    | EDI情報   |
| 雪金移     追加     選択     □                                                                                                    | <ul> <li>予動先口座を削除する</li> <li>動先口座を修正する</li> <li>利定結果</li> <li>お取引可能です。</li> </ul>                                                                                                    | 54号合は、削除するロ<br>54号合は、修正するロ<br>日本移動情報を修正<br>位頼人名<br>7/57<br>7/57                                            | <ul> <li>              平を選択し「削除」ボタ</li></ul>                                                                                                    | ンを押してください。<br>動情報を修正」ボタンを<br>取引種別<br>資金移動予定日<br>振込 都度指定<br>2025年03月13日<br>振込 都度指定<br>2025年03月13日                                                                                         | <ul> <li>取引金額</li> <li>取引金額</li> <li>支払金額</li> <li>5,000円</li> <li>手数料</li> <li>330円</li> <li>支払金額</li> <li>11,000円</li> </ul>                                                                                                    | EDI情報   |
| 音金移<br>追加<br>選択     日     日      日      日     日   | <ul> <li>予動先口座を削除する</li> <li>動先口座を修正する</li> <li>利定結果</li> <li>お取引可能です。</li> </ul>                                                                                                    | 54号合は、削除するロ<br>54号合は、修正するロ<br>テ<br>全移動情報を修正                                                                | <ul> <li>              平を選択し「削除」ボタ</li></ul>                                                                                                    | ンを押してください。<br>動情報を修正」ボタンを<br>取引種別<br>資金移動予定日<br>振込 都度指定<br>2025年03月13日<br>振込 都度指定<br>2025年03月13日                                                                                         | <ul> <li>取引金額</li> <li>支払金額</li> <li>支込金額</li> <li>5,000円</li> <li>5,000円</li> <li>330円</li> <li>支払金額</li> <li>11,000円</li> <li>振込金額</li> <li>11,000円</li> </ul>                                                                                                    | EDI情報   |
| 音金移<br>追加<br>選択     □     □     □                                                                                                    | を動た口座を削除する<br>動た口座を修正する<br><b>判定結果</b><br>お取引可能です。<br>お取引可能です。                                                                                                    | 54号合は、削除するロ<br>54号合は、修正するロ<br>合本移動情報を修正<br>7/57<br>7/57<br>7/57                                            | <ul> <li>空を選択し「削除」ボタ</li> <li>アクタン・</li> <li>アクタン・</li></ul> | ンを押してください。<br>動情報を修正」ボタンを<br>取引種別<br>資金移動予定日<br>振込 都度指定<br>2025年03月13日<br>振込 都度指定<br>2025年03月13日                                                                                         | <ul> <li>取引金額</li> <li>支払金額</li> <li>支払金額</li> <li>5,000円</li> <li>振込金額</li> <li>5,000円</li> <li>330円</li> <li>支払金額</li> <li>11,000円</li> <li>手数料</li> <li>11,000円</li> <li>手数料</li> <li>0円</li> </ul>                                                                                                    | EDI情報   |
| 音会移移 追加 選択                                                                                                    | <ul> <li>         ・動先口座を削除する         ・動先口座を修正する         ・する         ・りのは         ・する         ・する         ・りのは         ・する         ・する         ・しから         ・しから         ・         ・         ・しから         ・</li></ul>                                                                                                    | 54号合は、削除する口<br>54号合は、修正する口<br>合本移動情報を修正                                                                    | <ul> <li>         平を選択し「削除」ボタ         座を選択し「削除」ボタ         座を1件選択し「資金移     </li> <li> <b>入金先口座</b> </li> <li>         東邦銀行         いわき営業部      </li> <li>         専邦銀行         本店営業部      </li> <li>         第邦銀行         本店営業部      </li> <li>         通預金 1111115      </li> <li>         加約の30%     </li> </ul>                                                                                                    | <ul> <li>&gt; を押してください。</li> <li>動情報を修正」ボタンを</li> <li>取引種別<br/>資金移動予定日</li> <li>振込 都度指定</li> <li>2025年03月13日</li> <li>振込 都度指定</li> <li>2025年03月13日</li> <li>振込 都度指定</li> </ul>           | <ul> <li>取引金額</li> <li>支払金額</li> <li>支払金額</li> <li>支払金額</li> <li>支払金額</li> <li>支払金額</li> <li>支払金額</li> <li>11,000円</li> <li>手数料</li> <li>200円</li> <li>5,000円</li> <li>5,000円</li> <li>11,000円</li> <li>11,000円</li> <li>11,000円</li> <li>100円</li> <li>200</li> </ul>                                                                                                    | EDI情報   |
|                                                                                                    | <ul> <li>         ・動先口座を削除する         ・動先口座を修正する         ・する         ・りにたい         ・りにたい         ・する         ・りにたい         ・したい         ・したい</li></ul>                                                                                                    | 5場合は、削除する口<br>5場合は、修正する口<br>合<br>本移動情報を修正<br>7/5次<br>7/5次<br>7/5次<br>7/5次<br>7/5次                          | <ul> <li>空を選択し「削除」ボタ</li> <li>アクタン・インジェン・マンジェン・マンジョン・マンジェン・マンジョン・マンジョン・マンジョン・マンジョン・マンジョン・マンジョン・マンジョン・マンジョン・マンジョン・マンジョン・マンジョン・マンジョン・マンジョン・マンジョン・マンジョン・マンジョン・マンジョン・マンジョン・マンジョン・マンジョン・マンジョン・マンジョン・マンジョン・マンジョン・マンジョン・マンジョン・マンジョン・マンジョン・マンジョン・マンジョン・マンジョン・マンジョン・マンジョン・マンジョン・マンション・マンジョン・マンジョン・マンジョン・マンション・マンジョン・マンジョン・マンション・マンシン・マンシ</li></ul>                                                                                                    | <ul> <li>&gt; を押してください。</li> <li>動情報を修正」ボタンを</li> <li>取引種別<br/>資金移動予定日</li> <li>振込 都度指定<br/>2025年03月13日</li> <li>振込 都度指定<br/>2025年03月13日</li> <li>振込 都度指定<br/>2025年03月13日</li> </ul>     | 取引金額         取引金額           支払金額         5,000円           振込金額         5,000円           「数料         5,000円           支払金額         5,000円           「数料         11,000円           「数料         11,000円           「数料         0円           「支払金額         11,000円           「数料         0円           「支払金額         7,000円                                                                                                    | EDI情報   |
| ☐     ☐     ☐     ☐     ☐     ☐     ☐     ☐     ☐     ☐     ☐     ☐     ☐     ☐     ☐     ☐     ☐     ☐     ☐     ☐     ☐     ☐     ☐     ☐     ☐     ☐     ☐     ☐     ☐     ☐     ☐     ☐     ☐     ☐     ☐     ☐     ☐     ☐     ☐     ☐     ☐     ☐     ☐     ☐     ☐     ☐     ☐     ☐     ☐     ☐     ☐     ☐     ☐     ☐     ☐     ☐     ☐     ☐     ☐     ☐     ☐     ☐     ☐     ☐     ☐     ☐     ☐     ☐     ☐     ☐     ☐     ☐     ☐     ☐     ☐     ☐     ☐     ☐     ☐     ☐     ☐     ☐     ☐     ☐     ☐     ☐     ☐     ☐     ☐     ☐     ☐     ☐     ☐     ☐     ☐     ☐     ☐     ☐     ☐     ☐     ☐     ☐     ☐     ☐     ☐     ☐     ☐     ☐     ☐     ☐     ☐     ☐     ☐     ☐     ☐     ☐     ☐     ☐     ☐     ☐     ☐     ☐     ☐     ☐     ☐     ☐     ☐     ☐     ☐     ☐     ☐     ☐     ☐     ☐     ☐     ☐     ☐     ☐     ☐     ☐     ☐     ☐     ☐     ☐     ☐     ☐     ☐     ☐     ☐     ☐     ☐     ☐     ☐     ☐     ☐     ☐     ☐     ☐     ☐     ☐     ☐     ☐     ☐     ☐     ☐     ☐     ☐     ☐     ☐     ☐     ☐     ☐     ☐     ☐     ☐     ☐     ☐     ☐     ☐     ☐     ☐     ☐     ☐     ☐     ☐     ☐     ☐     ☐     ☐     ☐     ☐     ☐     ☐     ☐     ☐     ☐     ☐     ☐     ☐     ☐     ☐     ☐     ☐     ☐     ☐     ☐     ☐     ☐     ☐     ☐     ☐     ☐     ☐     ☐     ☐     ☐     ☐     ☐     ☐     ☐     ☐     ☐     ☐     ☐     ☐     ☐     ☐     ☐     ☐     ☐     ☐     ☐     ☐     ☐     ☐     ☐     ☐     ☐     ☐     ☐     ☐     ☐     ☐     ☐     ☐     ☐     ☐     ☐     ☐     ☐     ☐     ☐     ☐     ☐     ☐     ☐     ☐     ☐     ☐     ☐     ☐     ☐     ☐     ☐     ☐     ☐     ☐     ☐     ☐     ☐     ☐     ☐     ☐     ☐     ☐     ☐     ☐     ☐     ☐     ☐     ☐     ☐     ☐     ☐     ☐     ☐     ☐     ☐     ☐     ☐     ☐     ☐     ☐     ☐     ☐     ☐     ☐     ☐     ☐     ☐     ☐     ☐     ☐     ☐     ☐     ☐     ☐     ☐     ☐     ☐     ☐     ☐     ☐     ☐     ☐     ☐     ☐     ☐     ☐     ☐     ☐     ☐     ☐     ☐     ☐     ☐     ☐     ☐     ☐     ☐     ☐     ☐     ☐     ☐     ☐     ☐     ☐     ☐     ☐     ☐ | <ul> <li>         ・動た口座を削除する         ・動た口座を修正する         ・する         ・り         ・し         ・り         ・し         ・し         ・し</li></ul>                                                                                                    | 5場合は、削除する口<br>5場合は、修正する口<br>合<br>本移動情報を修正<br>7/57<br>7/57<br>7/57<br>7/57<br>7/57                          | <ul> <li>空を選択し「削除」ボタ</li> <li>へる先口座</li> <li>東邦銀行<br/>いわさ営業部<br/>普通預金 1111114</li> <li>ド林 ジロり</li> <li>東邦銀行<br/>本店営業部<br/>普通預金 1111115</li> <li>水りがりがり</li> <li>東邦銀行<br/>本店営業部<br/>普通預金 1111115</li> <li>水りがかうか・</li> </ul>                                                                                                    | <ul> <li>&gt;を押してください。</li> <li>動情報を修正」ボタンを</li> <li>取引種別<br/>資金移動予定日</li> <li>振込 都度指定<br/>2025年03月13日</li> <li>振込 都度指定<br/>2025年03月13日</li> <li>振込 都度指定<br/>2025年03月13日</li> </ul>      | 取引金額         取引金額           支払金額         5,000円           振込金額         5,000円           手数料         3,000           支払金額         1,000円           手数料         0円           支払金額         1,000円           近公額         0円           支払金額         0円           支払金額         7,000円           振込金額         7,000円                                                                                                    | EDI情報   |
| 道<br>登<br>金<br>移<br>違<br>加<br>援<br>訳                                                                                                    | <ul> <li>動先口座を削除する</li> <li>動先口座を修正する</li> <li>利定結果</li> <li>お取引可能です。</li> <li>お取引可能です。</li> </ul>                                                                                                    | 54号合は、削除する□<br>54号合は、修正する□<br><b>計会行動構築を修正</b>                                                             | <ul> <li>         平を選択し「削除」ボタ          平主銀択し「資金移      </li> <li> <b>入金先口座</b> </li> <li>         東手銀行         <ul> <li>             やうき営業部             </li> <li>             ・通済金 1111114             </li> <li>             かかうごう             </li> <li>             東手銀行             本店営業部             </li> <li>             東手銀行             本店営業部             </li> <li>             東手銀行             本店営業部             </li> <li>             かりがの 30%             </li> <li>             からの 30%             </li> <li>             からの 30%             </li> <li>             からの 30%             </li> <li>             からの 30%             </li> <li>             からの 30%             </li> <li>             からの 30%             </li> </ul> </li> </ul>                                                                                                    | ンを押してください。<br>動情報を修正」ボタンを<br>取引種別<br>資金移動予定日<br>振込 都度指定<br>2025年03月13日<br>振込 都度指定<br>2025年03月13日                                                                                         | 取引金額         取引金額         ののの         ののの         のの         のの         のの         のの         のの         のの         のの         のの         のの         のの         のの         のの         のの         0         0         0         0         0         0         0         0         0         0         0         0         0         0         0         0         0         0         0         0         0         0         0         0         0         0 </td <td>EDI情報</td>                                                                                                    | EDI情報   |
|                                                                                                    | <ul> <li>         ・動先口座を削除する         ・<br/>・動先口座を修正する         ・<br/>・<br/>・</li></ul>                                                                                                    | 5場合は、削除する□<br>5場合は、修正する□<br>→                                                                              | <ul> <li>         平を選択し「削除」ボタ          平式行          ・ 日本選択し「資金移         ・         </li> <li>          ・          ・          ・          ・         ・          ・         ・          ・         ・          ・         ・          ・         ・          ・         ・          ・         ・          ・         ・          ・         ・          ・         ・          ・         ・          ・         ・          ・         ・         ・          ・         ・         ・          ・         ・         ・         ・          ・         ・          ・         ・             ・          ・          ・          ・          ・          ・          ・          ・          ・          ・          ・          ・          ・          ・          ・          ・          ・          ・          ・          ・          ・          ・          ・          ・          ・          ・          ・          ・          ・          ・          ・          ・          ・          ・          ・          ・          ・          ・</li></ul>                                                                                                    | ンを押してください。<br>動情報を修正」ボタンを<br>取引種別<br>資金移動予定日<br>振込 都度指定<br>2025年03月13日<br>振込 都度指定<br>2025年03月13日                                                                                         | <ul> <li>取引金額</li> <li>支払金額</li> <li>支払金額</li> <li>支払金額</li> <li>支払金額</li> <li>支払金額</li> <li>支払金額</li> <li>支払金額</li> <li>支払金額</li> <li>支払金額</li> <li>支払金額</li> <li>支払金額</li> <li>大払金額</li> <li>大払金額</li> <li>大山のの</li> <li>大山のの</li>     &lt;</ul>                                  | EDI情報   |
|                                                                                                    | 本部先口座を削除する   小田座を修正する   ・   ・   ・   ・   ・   ・   ・   ・   ・   ・   ・   ・   ・   ・   ・   ・   ・   ・   ・   ・   ・   ・   ・   ・   ・   ・   ・   ・   ・   ・   ・   ・   ・   ・   ・   ・   ・   ・   ・   ・   ・   ・   ・   ・   ・   ・   ・   ・   ・   ・   ・   ・   ・   ・   ・   ・   ・   ・   ・   ・   ・   ・   ・   ・   ・   ・   ・   ・   ・   ・   ・   ・   ・   ・   ・   ・   ・   ・   ・   ・   ・   ・   ・   ・   ・   ・   ・   ・   ・   ・   ・   ・   ・   ・   ・   ・   ・   ・   ・   ・   ・   ・   ・   ・   ・   ・   ・   ・   ・   ・   ・   ・   ・   ・   ・   ・   ・   ・   ・   ・   ・   ・   ・   ・   ・   ・   ・   ・   ・   ・   ・   ・   ・   ・   ・   ・   ・   ・   ・   ・   ・   ・   ・   ・   ・   ・   ・   ・   ・   ・   ・   ・   ・   ・   ・   ・   ・   ・   ・   ・   ・   ・   ・   ・   ・   ・   ・   ・   ・   ・   ・   ・   ・   ・   ・   ・   ・   ・   ・   ・   ・   ・ </td <td>5場合は、削除する口<br/>5場合は、修正する口<br/>合<br/>本移動情報を修正<br/>7<br/>7<br/>7<br/>7<br/>7<br/>7<br/>7<br/>7<br/>7<br/>7<br/>7<br/>7<br/>7</td> <td>空を選択し「削除」ボタ       空を1件選択し「資金移       東邦銀行<br/>いわき営業部<br/>普通預金 1111114<br/>やおがりの       東邦銀行<br/>本店営業部<br/>普通預金 1111115<br/>かりがののが       東邦銀行<br/>森山営業部<br/>普通預金 1111115<br/>かりがののが       東邦銀行<br/>都山営業部<br/>普通預金 1111113<br/>やがりけ」</td> <td><ul> <li>&gt;を押してください。</li> <li>動情報を修正」ボタンを</li> <li>取引種別<br/>資金移動予定日</li> <li>振込 都度指定<br/>2025年03月13日</li> <li>振込 都度指定<br/>2025年03月13日</li> <li>振込 都度指定</li> <li>2025年03月13日</li> </ul></td> <td><ul> <li>取引金額</li> <li>取引金額</li> <li>支払金額</li> <li>支払金額</li> <li>支払金額</li> <li>支払金額</li> <li>支払金額</li> <li>支払金額</li> <li>支払金額</li> <li>支払金額</li> <li>大公公額</li> <li>支払金額</li> <li>大公公額</li> <li>支払金額</li> <li>大〇〇〇円</li> <li>支払金額</li> <li>大〇〇〇円</li> <li>支払金額</li> <li>大〇〇〇円</li> <li>支払金額</li> <li>大〇〇〇円</li> <li>支払金額</li> <li>大〇〇〇円</li> <li>支払金額</li> <li>大〇〇〇円</li> <li>支払金額</li> <li>大〇〇〇円</li> <li>大〇〇〇一</li> <li>大〇〇〇一</li> <li>大〇〇一</li> <li>大〇〇一<!--</td--><td>EDI情報</td></li></ul></td>                                                                                                    | 5場合は、削除する口<br>5場合は、修正する口<br>合<br>本移動情報を修正<br>7<br>7<br>7<br>7<br>7<br>7<br>7<br>7<br>7<br>7<br>7<br>7<br>7 | 空を選択し「削除」ボタ       空を1件選択し「資金移       東邦銀行<br>いわき営業部<br>普通預金 1111114<br>やおがりの       東邦銀行<br>本店営業部<br>普通預金 1111115<br>かりがののが       東邦銀行<br>森山営業部<br>普通預金 1111115<br>かりがののが       東邦銀行<br>都山営業部<br>普通預金 1111113<br>やがりけ」                                                                                                    | <ul> <li>&gt;を押してください。</li> <li>動情報を修正」ボタンを</li> <li>取引種別<br/>資金移動予定日</li> <li>振込 都度指定<br/>2025年03月13日</li> <li>振込 都度指定<br/>2025年03月13日</li> <li>振込 都度指定</li> <li>2025年03月13日</li> </ul> | <ul> <li>取引金額</li> <li>取引金額</li> <li>支払金額</li> <li>支払金額</li> <li>支払金額</li> <li>支払金額</li> <li>支払金額</li> <li>支払金額</li> <li>支払金額</li> <li>支払金額</li> <li>大公公額</li> <li>支払金額</li> <li>大公公額</li> <li>支払金額</li> <li>大〇〇〇円</li> <li>支払金額</li> <li>大〇〇〇円</li> <li>支払金額</li> <li>大〇〇〇円</li> <li>支払金額</li> <li>大〇〇〇円</li> <li>支払金額</li> <li>大〇〇〇円</li> <li>支払金額</li> <li>大〇〇〇円</li> <li>支払金額</li> <li>大〇〇〇円</li> <li>大〇〇〇一</li> <li>大〇〇〇一</li> <li>大〇〇一</li> <li>大〇〇一<!--</td--><td>EDI情報</td></li></ul> | EDI情報   |
|                                                                                                    | 本部先口座を削除する   小田座を修正する   小田座を修正する   ・   ・   ・   ・   ・   ・   ・   ・   ・   ・   ・   ・   ・   ・   ・   ・   ・   ・   ・   ・   ・   ・   ・   ・   ・   ・   ・   ・   ・   ・   ・   ・   ・   ・   ・   ・   ・   ・   ・   ・   ・   ・   ・   ・   ・   ・   ・   ・   ・   ・   ・   ・   ・   ・   ・   ・   ・   ・   ・   ・   ・   ・   ・   ・   ・   ・   ・   ・   ・   ・   ・   ・   ・   ・   ・   ・   ・   ・   ・   ・   ・   ・   ・   ・   ・   ・   ・   ・   ・   ・   ・   ・   ・   ・   ・   ・   ・   ・   ・   ・   ・   ・   ・   ・   ・   ・   ・   ・   ・   ・   ・   ・   ・   ・   ・   ・   ・   ・   ・   ・   ・   ・   ・   ・   ・   ・   ・   ・   ・   ・   ・   ・   ・   ・   ・   ・   ・   ・   ・   ・   ・   ・   ・   ・   ・   ・   ・   ・   ・   ・   ・   ・   ・   ・   ・   ・   ・   ・   ・   ・   ・   ・   ・   ・   ・   ・   ・   ・   ・   ・   ・   ・   ・   ・   ・   ・   ・   ・   ・   ・   ・ <                                                                                                    | 5場合は、判除する口<br>5場合は、修正する口<br>合 <b>む移動情報を修正</b><br>7/57<br>7/57<br>7/57<br>7/57<br>7/57                      | 空を選択し「削除」ボタ<br>空を1件選択し「資金移<br>東邦銀行<br>いわさ営業部<br>普通預金 1111114<br>やお ジロり           東邦銀行<br>本店営業部<br>普通預金 1111115<br>かりがかうか。           東邦銀行<br>本店営業部<br>普通預金 1111115<br>かりがかうか。           東邦銀行<br>本店営業部<br>普通預金 1111115<br>かりがかうか。           東邦銀行<br>都山営業部<br>普通預金 1111113<br>やがけ」           東邦銀行<br>都山営業部<br>普通預金 1111113<br>やがけ」           夏3,000円           660円                                                                                                    | シを押してください。       動情報を修正」ボタンを       取引種別<br>資金移動予定日       振込 都度指定<br>2025年03月13日       振込 都度指定<br>2025年03月13日       振込 都度指定<br>2025年03月13日       振込 都度指定<br>2025年03月13日       処理件数        | <ul> <li>取引金額</li> <li>支払金額</li> <li>支払金額</li> <li>支払金額</li> <li>支払金額</li> <li>支約</li> <li>支払金額</li> <li>支払金額</li> <li< td=""><td>EDI情報</td></li<></ul>             | EDI情報   |

# 「資金移動先口座」および「合計」等、資金移動内容を確認します。

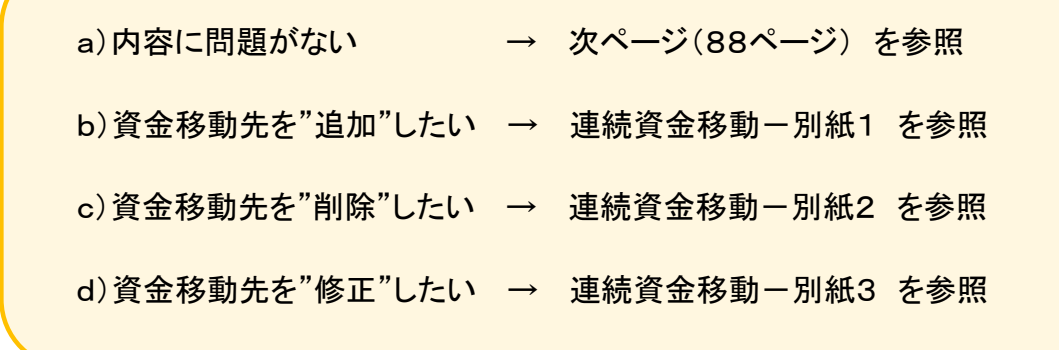

a)内容に問題がない場合、続けて資金移動の操作となります。

\_

①「利用者確認暗証番号」・「ワンタイムパスワード」を入力し、【送信】ボタンをクリックします。

| 資金移動金額                           |                              | 23,000円                        | 処理件数                        |                                |         | 31 |
|----------------------------------|------------------------------|--------------------------------|-----------------------------|--------------------------------|---------|----|
| <b>登金移動手数料</b>                   |                              | 660円                           |                             |                                |         |    |
| 5払金額合計                           |                              | 23,660円                        |                             |                                |         |    |
| 利用者確認暗証番号の認証が必<br>ワンタイムバスワードはハード | 要です。お間違えないよう<br>トークンに表示されている | うに入力してください。<br>ラバスワードを入力してください | ۱ <sub>0</sub>              |                                |         |    |
|                                  |                              | ••••                           |                             | 半角英数字6~12桁                     |         |    |
| 利用首確認暗証番号                        | <b>政</b> 演                   | ソフトウェアキーボード                    |                             |                                | +<br>M< |    |
| ワンタイムパスワード                       | <b>底</b> 边                   | •••••                          |                             | 半角数字6桁                         |         |    |
| ご注意事項<br>手数料については、金額入力           | 〕時と送信時とで異なる場                 | 合がございます。                       | ※この画面<br>ハードトー              | で入力するワンタイムパスワードは、<br>-クンの番号です。 |         |    |
| ! ご注意事項<br>手数料については、金額入力         | )時と送信時とで異なる場                 | 合がございます。                       | ※この画面 <sup>・</sup><br>ハードトー | で入力するワンタイムパスワードは、<br>-クンの番号です。 |         |    |

②確認画面が表示されますので、【OK】ボタンをクリックします。

| www.su x.net (        | の内容 |    |       |
|-----------------------|-----|----|-------|
| 3件の資金移動を行います。よろしいですか? |     |    |       |
|                       |     | ОК | キャンセル |

### ③"連続資金移動完了"画面が表示されます。

印刷画面が表示されますので、送信結果の用紙が必要な場合は【印刷】ボタンをクリックします。印刷しない場合は、【キャンセル】ボタンをクリックします。

| トップ > 資金移動                                                   | > お取引                                               |          |                                                                                                   |
|--------------------------------------------------------------|-----------------------------------------------------|----------|---------------------------------------------------------------------------------------------------|
| 連続資金                                                         | 移動完了                                                |          | 🖶 印刷 🛛 🗡                                                                                          |
| 支払元口座選                                                       | 沢 資金移動                                              | 防口座選択    | 全般 オプション                                                                                          |
| お取引が完了しま<br>支払元口座選択画<br>資金移動データ情                             | EUた。<br>画面に戻る場合は、<br><b>情報</b>                      | 「支払元口座選択 | - ブリンターの選択<br>● T<br>● T<br>■ ■ T<br>■ ■ T                                                        |
| 利用者名                                                         | 法人力                                                 | て良侈      | 2 T<br>2 T                                                                                        |
| 支払元口座                                                        |                                                     |          | < >>                                                                                              |
| お取引店<br>科目                                                   | 本店 普通預金                                             |          | 状態:準備完了     ファイルへ出力(E)     詳細設定(B)       場所:     4000000000000000000000000000000000000            |
| 口座番号                                                         | 1111111                                             |          |                                                                                                   |
| 口座名義人                                                        | フクシマ                                                |          |                                                                                                   |
| 資金移動先口座                                                      |                                                     |          | ● 9 ^ C (L) 部数(C): 1 ↓<br>○ 選択した部分(I) ○ 現在のページ(U)                                                 |
| 判定結果                                                         | 受付状況                                                | 依頼人名     | ○ページ指定(G): 1 □ 部単位で印刷(Q)                                                                          |
| <ul> <li>正常</li> <li>資金移動取引が完了</li> <li>致しました。(A)</li> </ul> | 253140XFY81AHTJ<br>2025年03月14日<br>12時02分22秒         | 7/97     | ページ番号のみか、またはページ範囲のみを入力<br>してください。例: 5-12                                                          |
| 8206)                                                        | 正形称]                                                |          | 印刷(P) キャンセル 適用(A)                                                                                 |
| 正常<br>資金移動取引が完了<br>致しました。(A J<br>8 2 0 6)                    | 253140XFYHIAHTJ<br>2025年03月14日<br>12時02分22秒<br>受付完了 | フクシマ     | ▲<br>本店営業部<br>普通預金 2936140<br>か))ウカウシラウシ*<br>2025年03月18日<br>先方負担<br>550円<br>撮込金額<br>1,450円<br>手数料 |

# ④"連続資金移動完了"画面に戻ります。 印刷終了後、【支払元口座選択画面へ】ボタンをクリックします。

| > TATLERE                                     | 択 資金移                                               | 動先口座選択   | 資金移                                 | 動情報入力                | 連続資金移動                | 府在認 3                             | 連続資金                 | 移動完了  |
|-----------------------------------------------|-----------------------------------------------------|----------|-------------------------------------|----------------------|-----------------------|-----------------------------------|----------------------|-------|
| 取引が完了しま                                       | ました。                                                |          |                                     |                      |                       | -                                 | 0                    | 画面印刷  |
| 払元口座選択回                                       | 町面に戻る場合は、                                           | 支払元口座選   | 沢画面へ」                               | ボタンを                 | 申してくたさい。              |                                   |                      |       |
| 玉禄勤テーター                                       | 同羊肉                                                 | 1.42     |                                     |                      |                       |                                   |                      |       |
| 时用者名                                          | 法人                                                  | (ED      |                                     |                      |                       |                                   |                      |       |
|                                               | * 15                                                |          |                                     |                      |                       |                                   |                      |       |
|                                               | (本)店<br>善通額会                                        |          |                                     |                      |                       |                                   |                      |       |
| 「広義長                                          | 1111111                                             |          |                                     |                      |                       |                                   |                      |       |
| コ座名義人                                         | 7/1/2                                               |          |                                     |                      |                       |                                   |                      |       |
| 金移動先口座                                        | 7774                                                |          |                                     |                      |                       |                                   |                      |       |
| 判定結果                                          | 受付状况                                                | 依赖人名     | 入金                                  | 先口座                  | 取引種別<br>資金移動予定日       | 取引金額                              |                      | EDI情報 |
| 正常<br>金移動取引が完了<br>しました。(A J<br>2 0 6)         | 253140XFY81AHTJ<br>2025年03月14日<br>12時02分22秒<br>正常終了 | 7/957    | 東邦銀行<br>郡山営業部<br>普通預金<br>りわりがり      | 1111114              | 振込都度指定<br>2025年03月13日 | 支払金額<br>5,<br>振込金額<br>手数料         | 000円<br>000円<br>330円 |       |
| <del>正常</del><br>金移動取引が完了<br>しました。(A]<br>206) | 253140XFYHIAHTJ<br>2025年03月14日<br>12時02分22秒<br>受付完了 | 7927     | 東邦銀行<br>本店営業音<br>普通預金<br>カ)トウホウシヨウジ | <sup>R</sup> 1111115 | 振込都度指定<br>2025年03月13日 | 支払金額<br>11,<br>振込金額<br>11,<br>手数料 | 000円<br>000円<br>0円   |       |
| 正常<br>金移動取引が完了<br>しました。(A J<br>206)           | 253140XFYQXAHTJ<br>2025年03月14日<br>12時02分22秒<br>受付完了 | 7557     | 東邦銀行<br>いわき営業<br>普通預金<br>トウホウ ハナコ   | 部<br>111113          | 振込都度指定<br>2025年03月13日 | 支払金額 7,<br>振込金額 7,<br>手数料         | 000円<br>000円<br>330円 |       |
| it                                            |                                                     |          |                                     |                      |                       |                                   |                      |       |
| 資金移動金額合                                       | 合計                                                  | 23,      | ,000円                               | 正常処理                 | 里件数                   |                                   |                      | 3     |
| 手数料合計                                         |                                                     |          | 660円                                |                      |                       |                                   |                      |       |
| 資金移動金額(<br>+ 手数料合計                            | 合計                                                  | 23,6     | 660円                                |                      |                       |                                   |                      |       |
| ンボイス情報(i                                      | <sup>茵格請求書記載要件)</sup>                               | よ、資金移動「取 | 引履歴の照                               | 会」よりごう               | 確認ください。               |                                   |                      |       |
| 子データ(PDF)                                     | 保存は、資金移動「」                                          | 取引履歴の照会」 | より取得・イ                              | 呆存してく)               | <b>ざさい。</b>           |                                   |                      |       |
| 度指定先口座量                                       | <b>堂録</b>                                           |          |                                     |                      |                       |                                   |                      |       |
| 夏指定の資金移動                                      | 助先口座を登録する場                                          | 合は、「都度指定 | 先口座登録。                              | ボタンを                 | 甲してください。              | 都度                                | 指定先<br>登録            | 口座    |
|                                               |                                                     |          |                                     |                      |                       |                                   |                      |       |

b)資金移動先を"追加"したい場合の操作方法

### ①"連続資金移動確認"の画面で、【追加】ボタンをクリックします。

|        | 続資金移動                                                          | J <mark>確認</mark>                               |                                            |                                  |                                                                              | CIBMA   |
|--------|----------------------------------------------------------------|-------------------------------------------------|--------------------------------------------|----------------------------------|------------------------------------------------------------------------------|---------|
|        | 支払元口座選択                                                        | 資金移動先口層                                         | B選択 資金移動情                                  | 報入力 連続                           | 資金移動確認 連續                                                                    | 売資金移動完了 |
| 取らって   | 別の内容をご確認く<br>しければ利用者確認<br>しザの「戻る」は挑                            | .ださい。<br>暗証番号を入力し<br>『さないでください                  | て、「送信」ボタンを<br>。入力中の連続資金移                   | 押してください。<br>動取引の情報が全て            | 無効になります。                                                                     |         |
| 金和     | 多動データ情報                                                        |                                                 |                                            |                                  |                                                                              |         |
| 利用     | 者名                                                             | 法人 太郎                                           |                                            |                                  |                                                                              |         |
| 払テ     | 元口座                                                            |                                                 |                                            |                                  |                                                                              |         |
| お取     | 对店                                                             | 本店                                              |                                            |                                  |                                                                              |         |
| 科目     | 1                                                              | 普通預金                                            |                                            |                                  |                                                                              |         |
| 口座     | 番号                                                             | 1111111                                         |                                            |                                  |                                                                              |         |
| 口座     | 圣名義人                                                           | 7097                                            |                                            |                                  |                                                                              |         |
| 金移金移追加 | <ul> <li>動先口座を削除する</li> <li>動先口座を修正する</li> <li>削除 ぎ</li> </ul> | 場合は、削除する口<br>場合は、修正する口<br><mark>金移動情報を修正</mark> | 翌を選択し「削除」ボタン<br>聖を1件選択し「資金移動               | ッを押してください。<br>が情報を修正」ボタンを        | 押してください。                                                                     |         |
|        | 判定結果                                                           | は話しを                                            | 入金先口座                                      | 「見つ」作生力」                         | 取引金額                                                                         |         |
| 選択     |                                                                | 11490/141                                       |                                            | 資金移動予定日                          |                                                                              | EDI情報   |
| 選択     | お取引可能です。                                                       | 7/57                                            | 東邦銀行<br>いわき営業部<br>普通預金 1111114<br>ト9約9 ジロ9 | 資金移動予定日<br>振込都度指定<br>2025年03月13日 | 支払金額         5,000円           振込金額         5,000円           手数料         330円 | EDI情報   |

②"資金移動先口座選択"の画面から追加したい口座を選択します。(※詳しい操作については、連続資金移動 84ページ~85ページ を参照)

| トップ > 音会変動 > お取引                                |          |
|-------------------------------------------------|----------|
|                                                 |          |
| 貧金移動尤口座選択                                       | CIBMAH02 |
|                                                 |          |
| 支払元口座選択 資金移動先口座選択 資金移動情報入力 資金移動確認               | 資金移動送信完了 |
| 資金移動先口座を選択します。                                  |          |
| 最新取引口座一覧から選択                                    |          |
|                                                 | . ==     |
| 事前登録口座、および登録済みの都度指定先口座は登録情報が表示され、取引履歴照会結果の口座情報と | 異なる場合があり |
| ます。                                             |          |
|                                                 |          |
| *登録済みの山座から選択                                    |          |
| 資金移動先口座を選択して、「次へ」ボタンを押してください。                   |          |
| 口座情報をファイル出力(CSV形式)する場合は、「ファイル出力」ボタンを押してください。    |          |
| ,                                               |          |
| 未登録の資金移動先口座を指定                                  |          |
| 当行の資金移動先口座を指定する場合は、「当行口座の選択」ボタンを押してください。        |          |
|                                                 | ヨイロ座の選択  |
| <br>他行の資金移動先口座を指定する場合は、「他行口座の検索」ボタンを押してください。    |          |
|                                                 | 他行口座の検索  |
|                                                 |          |
| 総合振込先/給与・員与振込无以座から選択・                           |          |
| ファイル伝送(総合振込・給与振込等)で利用する口座マスタから資金移動先口座を選択する場合は、  |          |
| 「口座マスタ検索へ」ボタンを押してください。                          |          |
|                                                 |          |

③"資金移動情報入力"の画面が表示されますので、必要項目を入力します。 (※詳しい操作については、連続資金移動 86ページ を参照)

| <sup>トップ &gt; 資金移動 &gt; お取引</sup><br>資金移動情報入力 |                                    |                  |                  | CIBMAJ08 |
|-----------------------------------------------|------------------------------------|------------------|------------------|----------|
| 支払元口座選択                                       | 育金移動先口座選択                          | 資金移動情報入力         | 連続資金移動確認         | 連続資金移動完了 |
| 支払金額・資金移動手数料を入力<br>引き続き資金移動先を追加する場            | して、「入力完了」ボタンを押し<br>合は、「追加」ボタンを押して。 | してください。<br>ください。 |                  |          |
| 資金移動情報の入力                                     |                                    |                  |                  |          |
| 支払金額                                          | 7,000                              | ) 円 半角数字         |                  |          |
| 資金移動手数料                                       | ◎ 当方負担 ◎ 先方負担                      | 1                |                  |          |
| 資金移動指定日                                       | 2025年03月13日 🗸                      |                  |                  |          |
| 依賴人名                                          | 依頼人名は変更することができます。                  |                  | 半角48文字以内         |          |
| EDI情報                                         |                                    |                  | 半角20文字以内         |          |
| コメント欄                                         |                                    |                  | 全角15文字(半角30文字)以内 |          |
| クリア                                           | ٨                                  | ▶<br>,力完了 ▶ 追加   | >                |          |

④"連続資金移動確認"の画面が表示されますので、追加されていることを確認します。 内容に間違いがなければ、資金移動の操作を続けてください。

|                                                                                                    | <sup>多動 &gt; お<br/>入手之舌力</sup>                                                                                                    | 取引<br><b>万左言刃</b>                                                                                |                                                                                                    |                                                                                                    |                                                             |                                                                                                    | CIRMA 100 |
|----------------------------------------------------------------------------------------------------|----------------------------------------------------------------------------------------------------|--------------------------------------------------------------------------------------------------|----------------------------------------------------------------------------------------------------|----------------------------------------------------------------------------------------------------|-------------------------------------------------------------|----------------------------------------------------------------------------------------------------|-----------|
| <b>建</b> 机員3                                                                                                    | 口夕到                                                                                                    | 中田中心                                                                                             |                                                                                                    |                                                                                                    |                                                             |                                                                                                    | CIBMAJOS  |
| 支払元口座                                                                                                    | 選択                                                                                                    | 資金移動先口座                                                                                          | 選択 資金移動                                                                                                    | 情報入力 連続                                                                                                    | 資金移動確認                                                      | 連網                                                                                                    | 読資金移動完了   |
| お取引の内容を<br>よろしければ和<br>ブラウザの「扉                                                                                                    | こ確認く<br>川用者確認<br>こしは押                                                                                                    | ださい。 暗証番号を入力し さないでください                                                                           | て、「送信」ボタンを                                                                                                    | を押してください。<br>多動取引の情報が全て                                                                                                    | 無効になりま                                                      | ミす。                                                                                                    |           |
| U 取りを美                                                                                                    | 1109、人                                                                                                    | 並元推認を死走の回                                                                                        | 奴繰り返しま 9 と員並修                                                                                                    | 動取り不可となります。                                                                                                    | りでこ 注意 くた                                                   | -20%                                                                                                    |           |
| 資金移動データ                                                                                                    | ア情報                                                                                                    |                                                                                                  |                                                                                                    |                                                                                                    |                                                             |                                                                                                    |           |
| 利用者名                                                                                                    |                                                                                                    | 法人 太郎                                                                                            |                                                                                                    |                                                                                                    |                                                             |                                                                                                    |           |
| 支払元口座                                                                                                    |                                                                                                    |                                                                                                  |                                                                                                    |                                                                                                    |                                                             |                                                                                                    |           |
| お取引店                                                                                                    |                                                                                                    | 本店                                                                                               |                                                                                                    |                                                                                                    |                                                             |                                                                                                    |           |
| 科目                                                                                                    |                                                                                                    | 普通預金                                                                                             |                                                                                                    |                                                                                                    |                                                             |                                                                                                    |           |
| 口座番号                                                                                                    |                                                                                                    | 1111111                                                                                          |                                                                                                    |                                                                                                    |                                                             |                                                                                                    |           |
| 口座名義人                                                                                                    |                                                                                                    | 7097                                                                                             |                                                                                                    |                                                                                                    |                                                             |                                                                                                    |           |
|                                                                                                    | -                                                                                                    |                                                                                                  |                                                                                                    |                                                                                                    |                                                             |                                                                                                    |           |
| 資金移動先口内<br>引き続き資金移動<br>資金移動先口座な<br>資金移動先口座な                                                                                                    | E<br>動先を追加す<br>を削除するは<br>を修正するは                                                                                                    | する場合は、「追加」<br>易合は、削除する口唇<br>易合は、修正する口唇                                                           | ボタンを押してくださ<br>座を選択し「削除」ボタ<br>座を1件選択し「資金移                                                                                                    | い。<br>ンを押してください。<br>動情報を修正」ボタンを                                                                                                    | :押してくださ!                                                    | <i>د</i> ۱.                                                                                                    |           |
| <ul> <li>資金移動先口唇</li> <li>引き続き資金移動先口座</li> <li>資金移動先口座</li> <li>資金移動先口座</li> <li>送加</li> <li>剤</li> <li>選択</li> <li>判</li> </ul>                                                                                                    | E<br>動先を追加す<br>を削除する<br>を修正する<br>な<br>資<br>に<br>結果                                                                                                    | する場合は、「追加」<br>易合は、削除する口服<br>易合は、修正する口服<br>金移動情報を修正<br>依頼人名                                       | ポタンを押してくださ<br>至を選択し「削除」ボタ<br>至を1件選択し「資金移<br>入金先口座                                                                                                    | い。<br>ンを押してください。<br>動情報を修正」ボタンを<br>取引種別<br>資金移動予定日                                                                                                    | 押してくださ)<br>取引                                               | い。<br><b>金額</b>                                                                                                    | EDI情報     |
| 資金移動先口内<br>引き続き資金移動先口座<br>資金移動先口座<br>資金移動先口座<br>道線 追加 剤<br>選択 判定<br>お取引可能                                                                                                    | E<br>動先を追加す<br>を削除するよ<br>を修正するよ<br>に<br>新果<br>まです。                                                                                                    | する場合は、「追加」<br>易合は、削除する口度<br>易合は、修正する口度<br>金移動情報を修正<br>低頼人名<br>7/57                               | ボタンを押してくださ<br>至を選択し「削除」ボタ<br>至を 1 件選択し「資金移<br><b>入金先口座</b><br>東邦銀行         いわさ営業部<br>普通預金 1111114<br>ドが ジロ                                                                                                    | い。<br>ンを押してください。<br>動情報を修正」ボタンを<br>取引種別<br>資金移動予定日<br>振込 都度指定<br>2025年03月13日                                                                                                    | 押してください<br>取引<br>支払金額<br>手数科                                | い。<br>金額<br>5,000円<br>330円                                                                                                    | EDI情報     |
| 資金移動先口層       高会移動先口座考<br>資金移動先口座考       道金移動先口座考       道水     別川       選択     判攻       お取引可能       二                                                                                                    | E<br>勤先を追加する<br>と削除する<br>を修正する<br>、<br>にす。<br>こ<br>まです。<br>こ<br>です。                                                                                                    | する場合は、「追加」<br>易合は、削除する口度<br>易合は、修正する口度<br><b>金移動情報を修正</b>                                        | ボタンを押してくださ<br>空を選択し「削除」ボタ<br>変を1件選択し「賞金移<br><b>入金先口座</b><br>東邦銀行<br>本店営業部<br>普通預金 1111114<br>りおりゞ□り<br>東邦銀行<br>本店営業部<br>普通預金 1111115<br>カ)(りが)の)                                                                                                    | い。<br>シを押してください。<br>動情報を修正」ボタンを<br>取引種別<br>資金移動予定日<br>振込 都度指定<br>2025年03月13日<br>振込 都度指定<br>2025年03月13日                                                                                                    | 押してください<br>取引:<br>支払金額<br>昇数料<br>支払金額<br>昇数料<br>支払金額<br>昇数料 | は、。<br>金額<br>5,000円<br>330円<br>11,000円<br>11,000円<br>0円                                                                                                    | EDI情報     |
| 資金移動先口層       引き続き資金移動先口座で       道金移動先口座で       道北     別の       選択     判双       お取引可能                                                                                                    | E<br>動先を追加す<br>たと割加す<br>たと削かす<br>たと修正するよ<br>な<br>にす。<br>まです。<br>まです。                                                                                                    | する場合は、「追加」<br>易合は、削除するロ度<br>易合は、修正するロ度<br><b>金移動情報を修正</b>                                        | ボタンを押してくださ、<br>至を選択し「削除」ボタ<br>至を 1 件選択し「削除」ボタ<br>至を 1 件選択し「資金移<br>するお<br>東邦銀行<br>本店営業部<br>普通預金 1111115<br>か)やかかかが<br>東邦銀行<br>本店営業部<br>普通預金 1111115<br>か)やかかかが<br>「<br>東邦銀行<br>部」当預金 1111115<br>か)やかかかが                                                                                                    | い。<br>シを押してください。<br>動情報を修正」ポタンを                                                                                                    | 押してください<br>取引:<br>支払金額<br>手数科<br>支払金額<br>手数科<br>支払金額<br>手数科 | د     د                                                                                                    | EDI情報     |
| 資金移動先口層       引き読む動先口座で       適金移動先口座で       道北     別       選択     判定       お取引可能                                                                                                    | E<br>動先を追加す<br>を削除する<br>を修正するよ<br>な<br>ご結果<br>です。<br>です。<br>です。<br>な<br>です。<br>な<br>な<br>です。<br>な<br>な<br>です。<br>な<br>な<br>な<br>な<br>な<br>な<br>な<br>な<br>な<br>な<br>な<br>な<br>な | する場合は、「追加」<br>易合は、削除する口厚<br>易合は、修正する口厚<br><b>金移動情報を修正</b>                                        | ボタンを押してくださ、       聖を選択し「削除」ボタ       聖を1件選択し「資金移       東邦銀行       いわざ営業部       普通預金 1111114       り約り? の       東邦銀行       本店営業部       普通預金 1111115       カ)やがう??       東邦銀行       本店営業部       普通預金 1111115       か)やがう??       「おい営業部       普通預金 1111113       り約 /b)                                                                      | い。<br>シを押してください。<br>動情報を修正」ポタンを                                                                                                    | 押してください<br>取引:<br>支払金額<br>手数科<br>支払金額<br>手数科<br>気払金額<br>手数科 | <b>۵â 8</b> 5,000 Pl       5,000 Pl         3,00 Pl       1,000 Pl         11,000 Pl       0         7,000 Pl       3         7,000 Pl       3         3,30 Pl       3                                                                                                    | EDI情報     |
| 資金移動先口層       引き読むううのを       うのがの       うのがの       第月       うのがの       第月       うのがの       第月       第月       第月       第月       第月       第月       第月       第月       第月       第月       第月       第月       第月       第月       第二       第二 | E<br>助先を追加す<br>た削除する<br>な<br>です。<br>です。<br>な<br>夏<br>(です。<br>(です。)<br>(です。)<br>(です。)<br>(です。)<br>(です。)<br>(です。)<br>(です。)<br>(です。)<br>(です。)                                     | する場合は、「追加」<br>最合は、削除する口度<br>会は、修正する口度<br><b>金移動情報を修正</b>                                         | ボタンを押してくださ、       空を選択し「削除」ボタ       座を1件選択し「資金移       東邦銀行       いわさ管業部       遭預金 1111115       かがかのが       東邦銀行       本店営業部       普通預金 1111115       かがかのが       東邦銀行       本店営業部       普通預金 1111115       かがかのが       東邦銀行       都山営業部       普通預金 1111113       りがかりが       23,000円                                                     | シークテレーマください。           数時報を修正」ボタンを           取引種別<br>資金移動予定日           振込 都度指定<br>2025年03月13日           振込 都度指定<br>2025年03月13日           振込 都度指定<br>2025年03月13日           振込 都度指定<br>2025年03月13日                                    | 押してください<br>取引:<br>支払金額<br>手数料<br>変払金額<br>手数料<br>変払金額<br>手数料 | the second second se | EDI情報     |
| 資金移動先口層       高会移動先口座       第二       第二 | E<br>数先を追加す<br>数先を追加す<br>影削除正するよ<br>な<br>ごです。<br>です。<br>な<br>です。<br>な<br>な<br>です。<br>な<br>な<br>な<br>な<br>な<br>な<br>な<br>な<br>な<br>な<br>な<br>な<br>な                             | する場合は、「追加」<br>最合は、削除する口度<br>会は、修正する口度<br><b>金移動情報を修正</b><br>7/57<br>7/57<br>7/57<br>2/57<br>2/57 | ボタンを押してくださ、         空を選択し「削除」ボタ         座を1件選択し「資金移         東邦銀行         第野銀行         本店営業部         普通預金 1111114         りががりの         東邦銀行         本店営業部         普通預金 1111115         カドがりの         東邦銀行         常道預金 1111115         カドがりの         東邦銀行         部山営業部         普通預金 1111113         カドカ・カトラ         23,000円         660円 | い。<br>>を押してください、<br>動情報を修正」ボタンを           取引種別<br>資金移動予定日           販引種別<br>資金移動予定日           振込 都度指定<br>2025年03月13日           振込 都度指定<br>2025年03月13日           振込 都度指定<br>2025年03月13日           地理指定<br>2025年03月13日           地理件数 | 押してください<br>取引:<br>支払金額<br>事数料<br>支払金額<br>事数料<br>支払金額<br>事数料 | <ul> <li>よい。</li> <li>またのの円</li> <li>ち,000円</li> <li>330円</li> <li>11,000円</li> <li>11,000円</li> <li>7,000円</li> <li>330円</li> </ul>                                                                                                    | EDI情報     |

- c)資金移動先を"削除"したい場合の操作方法
  - ①"連続資金移動確認"の画面で、削除したい資金移動先口座を選択し、【削除】ボタンを クリックします。

| <b> </b>                                                                                                    | 動確認                                                                                |                                                                                                    |                                                                                                |                                                                                                    | CIBMAJO |
|----------------------------------------------------------------------------------------------------|------------------------------------------------------------------------------------|----------------------------------------------------------------------------------------------------|------------------------------------------------------------------------------------------------|----------------------------------------------------------------------------------------------------|---------|
| 支払元口座選択<br>泳取引の内容をご確認<br>ころしければ利用者で<br>「ラウザの「戻る」(こ<br>● 取引を実行せず                                                      | 資金移動先口座<br>忍ください。<br>霍認暗証番号を入力し<br>お押さないでください。<br>、入金先確認を規定の回;                     | <ul> <li>選択 資金移動情報</li> <li>て、「送信」ボタンを排</li> <li>、入力中の連続資金移動</li> <li>数繰り返しますと資金移動</li> </ul>                                                            | <ul> <li>R入力 連続</li> <li>申してください。</li> <li>加取引の情報が全て</li> <li>助取引不可となりますの</li> </ul>           | 資金移動確認 運<br>無効になります。<br>りでご注意ください。                                                                                                    | 統資金移動完了 |
| 金移動データ情報                                                                                                    |                                                                                    |                                                                                                    |                                                                                                |                                                                                                    |         |
| 利用者名                                                                                                    | 法人太郎                                                                               |                                                                                                    |                                                                                                |                                                                                                    |         |
| 私元口座                                                                                                    |                                                                                    |                                                                                                    |                                                                                                |                                                                                                    |         |
| お取引店<br>科目<br>口座番号                                                                                                   | 本店<br>普通預金<br>1111111                                                              |                                                                                                    |                                                                                                |                                                                                                    |         |
| 金移動先口座                                                                                                    | ////                                                                               |                                                                                                    |                                                                                                |                                                                                                    |         |
| <b>金移動先口座</b><br>き続き資金移動先な近<br>金移動先口座を削除す<br>金移動先口座を修正す<br><u> 追加</u><br>別除<br>1000000000000000000000000000000000000 | かれ<br>割加する場合は、「追加」<br>「る場合は、削除する口座<br>「る場合は、修正する口座<br>資金移動情報を修正                    | ボタンを押してください、<br>至を選択し「削除」ボタン?<br>至を1件選択し「資金移動!                                                                                                    | 。<br>を押してください。<br>青報を修正」ボタンを<br>取引種別                                                           | 押してください。                                                                                                    |         |
| 金移動先口座           き続き資金移動先つ座を削除す           金移動先口座を削除す           金移動先口座を修正す <b>送加 消除</b> 3                             | 加する場合は、「追加」<br>下る場合は、削除する口母<br>する場合は、修正する口母<br>資金移動情報を修正                           | ボタンを押してください。<br>Zを選択し「削除」ボタン・<br>Zを1件選択し「賞金移動                                                                                                    | 。<br>を押してください。<br>青報を修正」ボタンを<br><b>取引種別</b><br>資金移動予定日<br>振込 都度指定<br>2025年03月13日               | 押してください。<br>取引金額<br>支払金額<br>振込金額<br>5,000円<br>手数料<br>330円                                                                                                    | EDI情報   |
| 金移動先口座       き続き資金移動先反座を削除す       金移動先口座を削除す       金移動先口座を修正す       ジ加 別除       ジ加 別除       お取引り能です。                 | 2001する場合は、「追加」<br>する場合は、削除する口母<br>する場合は、修正する口母<br><b>資金移動情報を修正</b><br>2057<br>2057 | ボタンを押してください。<br>Zを選択し「削除」ボタン<br>Zを 1 件選択し「資金移動<br><b>入金先口座</b><br>東邦銀行<br>いわき営業部<br>普通預金 111114<br>内約 シ*00<br>東邦銀行<br>本店営業部<br>普通預金 111115<br>カ)(り約)30)* | を押してください。<br>青報を修正」ボタンを<br>取引種別<br>資金移動予定日<br>振込 都度指定<br>2025年03月13日<br>振込 都度指定<br>2025年03月13日 | <ul> <li>申してください。</li> <li>取引金額</li> <li>支払金額</li> <li>支払金額</li> <li>支約本額</li> <li>支約本額</li> <li>支約本額</li> <li>11,000円</li> <li>50利</li> <li>10,000円</li> <li>10,000円</li> <li>50利</li> <li>0円</li> </ul> | EDI情報   |

②チェックを付けた資金移動先口座が削除された状態で、"連続資金移動確認"画面が 再表示されます。再度内容を確認後、資金移動の操作を行ってください。

| 」<br>引き続き資金移動先を追加する場合は、「追加」ボタンを押してください。<br>資金移動先口座を削除する場合は、削除する口座を選択し「削除」ボタンを押してください。<br>資金移動先口座を修正する場合は、修正する口座を1件選択し「資金移動情報を修正」ボタンを押してください。 |          |           |                                             |                        |                                                        |       |  |
|----------------------------------------------------------------------------------------------------|----------|-----------|---------------------------------------------|------------------------|--------------------------------------------------------|-------|--|
| 追加                                                                                                    | 削除       | 資金移動情報を修正 |                                             |                        |                                                        |       |  |
| 選択                                                                                                    | 判定結果     | 依頼人名      | 入金先口座                                       | 取引種別<br>資金移動予定日        | 取引金額                                                   | EDI情報 |  |
|                                                                                                    | お取引可能です。 | 7997      | 東邦銀行<br>いわさ営業部<br>普通預金 1111114<br>トウホク ジロウ  | 振込 都度指定<br>2025年03月13日 | <b>支払金額</b><br>5,000円<br>振込金額<br>手数料<br>330円           |       |  |
|                                                                                                    | お取引可能です。 | フクシマ      | 東邦銀行<br>本店営業部<br>普通預金 1111115<br>カ)トウホウシヨウジ | 振込 都度指定<br>2025年03月13日 | <b>支払金額</b><br>11,000円<br>振込金額<br>11,000円<br>手数料<br>0円 |       |  |

### d)資金移動先を"修正"したい場合の操作方法

### ①"連続資金移動確認"の画面で、【資金移動情報を修正】ボタンをクリックします。

|                                                                                          | <b>応員</b> 立                          | 的唯志                                             |                                                                  |                                                                                           |                                                                                                    | CIBMAJ  |
|------------------------------------------------------------------------------------------|--------------------------------------|-------------------------------------------------|------------------------------------------------------------------|-------------------------------------------------------------------------------------------|----------------------------------------------------------------------------------------------------|---------|
|                                                                                          | 支払元口座選択                              | 資金移動先口                                          | 座選択 資金移動                                                         | 青報入力 連続                                                                                   | <b>資金移動確認</b> 連編                                                                                                    | 売資金移動完了 |
| 3取引<br>ころし<br>ブラウ                                                                        | の内容をご確認<br>しければ利用者確<br>つザの「戻る」は      | ください。<br>認暗証番号を入力し<br>押さないでください                 | って、「送信」ボタンを<br>い。入力中の連続資金移                                       | 押してください。<br>3動取引の情報が全て                                                                    | 無効になります。                                                                                                    |         |
| 山用者                                                                                      | 11/1 11/14                           | 法人太郎                                            |                                                                  |                                                                                           |                                                                                                    |         |
| ム元ロ                                                                                      | 口座                                   |                                                 |                                                                  |                                                                                           |                                                                                                    |         |
| 和弓                                                                                       | 计店                                   | 本店                                              |                                                                  |                                                                                           |                                                                                                    |         |
| 1日                                                                                       |                                      | 普通預金                                            |                                                                  |                                                                                           |                                                                                                    |         |
| 1座看                                                                                      | 6号                                   | 1111111                                         |                                                                  |                                                                                           |                                                                                                    |         |
| 」座名                                                                                      | 3 義人                                 | フクシマ                                            |                                                                  |                                                                                           |                                                                                                    |         |
|                                                                                          |                                      | る場合は、修正する口                                      | 座を1件選択し「資金移動                                                     | か情報を修正」 ボタンを                                                                              | き押してください。                                                                                                    |         |
| 自加<br>IR                                                                                 | 削除                                   | 5場合は、修正する口<br>う金移動情報を修正<br>依頼人名                 | 座を1件選択し「資金移<br>入金先口座                                             | 取引種別<br>資金務動予定日                                                                           | 押してください。<br>取引金額                                                                                                    | EDI情報   |
| 自力()<br>(R<br>()<br>()<br>()<br>()<br>()<br>()<br>()<br>()<br>()<br>()<br>()<br>()<br>() | <del>IVIAR</del><br>判定結果<br>S取引可能にす。 | 5場合は、修正するロ<br>全命移動情報を修正<br>位頼人名<br>70穴          | 座を1件選択し「資金移動<br>入金先口庫<br>車邦銀行<br>都山営業部<br>普通預金 1111114<br>ドロップログ | 助情報を修正」ボタンを<br>取引種別<br>資金移動予定日<br>握込 都度増定<br>2025年03月17日                                  | キサレてください。           取引金額           支払金額         1,000円           振込金額         1,000円           手数料         330円                                                                                                    | EDI情報   |
| iiba<br>R<br>at                                                                          | <b>対応</b><br>判定結果<br>SI取引可始です。       | 5場合は、修正するロ<br>雪金移動情報を修正<br>位頼人名<br>2097<br>2097 | 空を1件選択し「資金移動<br>本手銀行<br>者は「営業部<br>普通預金 111114<br>やおす10           | 助情報を修正」ボタンを<br>取引種別<br>資金移動予定日<br>握込 都度指定<br>2025年03月17日           振込 都度指定<br>2025年03月18日 | ・ まつくくどさい、       取り立家の       支払金額       援込金額       振込金額       支払金額       大方負担       近公金額       大方負担       大方負担       大方負担       大方負担       近公金額       近公金額       近公金額       近公金額       近公金額       近公金額       近公金額       近公金額       近公金額       近公金額       近公金額       近公金額       近公金額       近公金額       近公金額       近日 | EDI情報   |

## ②確認画面が表示されますので、【OK】ボタンをクリックします。

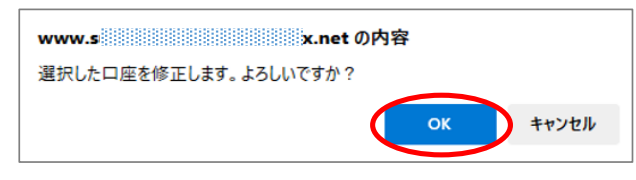

# ③"資金移動情報入力"画面で内容を修正し、【入力完了】ボタンをクリックします。

| 支払元口座選択     | 資金移動先口座選択 資金移動情報入力                     | 連続資金移動確認 連続資金移動完了 |
|-------------|----------------------------------------|-------------------|
| z払金額・資金移動手数 | 料を入力して、「入力完了」ボタンを押してください。              |                   |
| 資金移動情報の入力   |                                        |                   |
| 支払金額 必須     | 5,000 円 半角数字                           |                   |
| 資金移動手数料     | <ul> <li>当方負担</li> <li>先方負担</li> </ul> |                   |
| 資金移動指定日     | 2025年03月14日 🗸 🛗                        |                   |
| 依賴人名        | フクシマアイツ*<br>依頼人名は変更することができます。          | 半角48文字以内          |
| EDI情報       |                                        | 半角20文字以内          |
| コメント欄       |                                        | 全角15文字(半角30文字)以内  |

# ④"連続資金移動確認"画面で内容が修正できていることを確認します。 内容に間違いがなければ、資金移動の操作を続けてください。

| 通                 | 」フ > garean ><br>自続資金移動                                       | 动確認                                                        |                                                                                                    |                                                                                     |                                                                                                    | CIBMAJ09 |
|-------------------|---------------------------------------------------------------|------------------------------------------------------------|----------------------------------------------------------------------------------------------------|-------------------------------------------------------------------------------------|----------------------------------------------------------------------------------------------------|----------|
|                   | 支払元口座選択                                                       | 資金移動先口                                                     | 座選択 資金移動                                                                                                    | 情報入力 連続                                                                             | 資金移動確認<br>道                                                                                                    | 聽資金移動完了  |
| お耳<br>よろ<br>ブラ    | 取引の内容をご確認<br>ろしければ利用者確<br>ラウザの「戻る」は<br><b>移動データ情報</b>         | ください。<br>認暗証番号を入力し<br>押さないでください                            | って、「送信」ボタンを<br>ヽ。入力中の連続資金種                                                                                                    | を押してください。<br>多動取引の情報が全て                                                             | 無効になります。                                                                                                    |          |
| 利月                | 用者名                                                           | 法人太郎                                                       |                                                                                                    |                                                                                     |                                                                                                    |          |
| 支払                | 元口座                                                           |                                                            |                                                                                                    |                                                                                     |                                                                                                    |          |
| お                 | 取引店                                                           | 本店                                                         |                                                                                                    |                                                                                     |                                                                                                    |          |
| 料日                | B                                                             | 普通預金                                                       |                                                                                                    |                                                                                     |                                                                                                    |          |
|                   | 座番号                                                           | 1111111                                                    |                                                                                                    |                                                                                     |                                                                                                    |          |
|                   | 座名義人                                                          | フクシマ                                                       |                                                                                                    |                                                                                     |                                                                                                    |          |
| 資金                | 移動先口座                                                         |                                                            |                                                                                                    |                                                                                     |                                                                                                    |          |
| 引き納<br>資金和<br>資金和 | 続き資金移動先を追加<br>移動先口座を削除する<br>移動先口座を修正する<br>加 別除 ダ              | する場合は、「追加」<br> 場合は、削除する口 <br> 場合は、修正する口 <br> <br> 金移動情報を修正 | 」ボタンを押してくださ<br>座を選択し「削除」ボタ<br>座を1件選択し「資金移                                                                                                    | ハ。<br>ンを押してください。<br>動情報を修正」ボタンを                                                     | 押してください。                                                                                                    |          |
| 選択                | 判定結果                                                          | 依赖人名                                                       | 入金先口座                                                                                                    | 取引種別<br>資金移動予定日                                                                     | 取引金額                                                                                                    | EDI情報    |
|                   | お取引可能です。                                                      | フクシマアイツ゛                                                   | 東邦銀行                                                                                                    | 振込 都度指定                                                                             | 支払金額                                                                                                    |          |
|                   |                                                               |                                                            | いわき営業部<br>普通預金 1111114<br>トウホク ジロク                                                                                                    | 2025年03月14日                                                                         | 5,000円<br>振込金額<br>5,000円<br>手数料<br>330円                                                                                                    |          |
|                   | お取引可能です。                                                      | フクシマ                                                       | いわき営業部<br>普通預金 1111114<br>りかか ジロウ<br>東邦銀行                                                                                                    | 2025年03月14日<br>振込 都度指定                                                              | 5,000円<br>振込金額<br>5,000円<br>手数料<br>330円<br>支払金額                                                                                                    |          |
|                   | お取引可能です。                                                      | 705 <del>7</del>                                           | いわさ宮無部<br>普通預金 1111114<br>約約 シ*ロ9<br>単形銀行<br>本店営業部<br>普通預金 1111115                                                                                                    | 2025年03月14日<br>振込都度指定<br>2025年03月18日                                                | 振込金額         5,000円           振込金額         5,000円           手数料         330円           支払金額         2,000円           先方負担         2,000円                                                                                                    |          |
|                   | お取引可能です。                                                      | 705 <del>7</del>                                           | いわき宮筆部<br>普通預金 1111114<br>竹木りがかい<br>車邦銀行<br>本店営業部<br>普通預金 1111115<br>り)か約9305*                                                                                                    | 2025年03月14日<br>振込 郡庭指定<br>2025年03月18日                                               | 振込金額         5,000円                                                                                                    |          |
|                   | お取引可能です。                                                      | 7957                                                       | いわき営業部<br>普通預金 1111114<br>りかう 5°09<br>車邦銀行<br>本古営業部<br>普通預金 1111115<br>为)ドウ4か335%                                                                                                    | 2025年03月14日<br>振込 都度指定<br>2025年03月18日                                               | 振込金額         5,000円           手数料         330円           支払金額         2,000円           方丸負担         550円           振込金額         550円           振込金額         1,450円           手数料         0円                                                                                                    |          |
|                   | お取引可能です。                                                      | 7957<br>7957                                               | いわき宮葉部<br>普通預金 1111114<br>かかがの<br>車邦銀行<br>本店営業部<br>普通預金 111115<br>カ)かかの300*<br>車邦銀行<br>いつき営業部                                                                                                    | 2025年03月14日<br>振込 都度指定<br>2025年03月18日<br>振込 都度指定<br>2025年03月19日                     | 振込金額         5,000円           事数料         5,000円           事数料         330円           支払金額         2,000円           振込金額         550円           振込金額         550円           振込金額         1,450円           手数料         0円           支払金額         0円           支払金額         3,000円                                                                    |          |
|                   | お取引可解です。<br>お取引可解です。                                          | 7957<br>2957                                               | いわき宮葉部<br>普通預金 1111114<br>竹林 シ*ロウ<br>車邦銀行<br>本店営業部<br>普通預金 1111115<br>カ)ド水が305*<br>車邦銀行<br>しいう営業部<br>普通預金 111113<br>ドンオク 111113                                                                                                    | 2025年03月14日<br>振込 都度指定<br>2025年03月18日<br>振込 都度指定<br>2025年03月19日                     | 振込金額         5,000円           振込金額         5,000円           手数料         330円           支払金額         2,000円           振込金額         550円           振込金額         550円           手数料         0円           支払金額         0円           支払金額         3,000円           支払金額         3,000円           支払金額         3,000円                                     |          |
|                   | お取引可能です。<br>お取引可能です。                                          | 7057<br>7057                                               | <ul> <li>いわき営業部</li> <li>通過預金 1111114</li> <li>         かか 5° D9     </li> <li>         車邦銀行<br/>本店営業部     </li> <li>         普通預金 1111115<br/>カ)トウホウヨジ*     </li> <li>         車邦銀行<br/>いつき営業部<br/>普通預金 1111115<br/>・ 0ホウ ハナコ     </li> </ul>                                                                                                    | 2025年03月14日<br>振込 都度指定<br>2025年03月18日<br>振込 都度指定<br>2025年03月19日                     | 振込金額         5,000円           手数料         330円           支払金額         2,000円           先方負担         550円           振込金額         1,450円           手数料         0円           支払金額         3,000円           実数金額         3,000円           支払金額         3,000円           振込金額         3,000円           振込金額         3,000円           振込金額         3,000円 |          |
|                   | お取引可船です。<br>お取引可船です。<br>加 <b>WINA メ</b>                       | 2057<br>2057<br>2057                                       | いわき宮葉部<br>普通預金 111114<br>りお シ*09<br>車邦銀行<br>本店営業部<br>普通預金 1111115<br>か)りかが300<br>車邦銀行<br>いつき営業部<br>普通預金 111113<br>ドクオ9 パリコ                                                                                                    | 2025年03月14日<br>振込 都度指定<br>2025年03月18日<br>振込 都度指定<br>2025年03月19日                     | 振込金額         5,000円           手数料         5,000円           子数料         330円           支払金額         2,000円           先方負担         550円           振込金額         1,450円           手数料         0円           支払金額         3,000円           振込金額         3,000円           振込金額         3,000円           手数料         3,000円                                 |          |
|                   | ま3和2月回68です。<br>ま3和2月回68です。<br>かの WHRA メ                       | フクシマ           フクシマ           フクシマ                         | <ul> <li>いわき宮葉部</li> <li>通過預金 1111114</li> <li>         やかう*09         <ul> <li>             東邦銀行             本店営業部</li> <li>             普通預金 1111115             </li></ul> </li> <li>             かかうかうか         <ul> <li>             東邦銀行             などの             も、             まずの             </li> <li>             かかうかうか         </li> </ul> </li> <li>             まず銀行             などの         <ul> <li>             ホ店営業部             </li> <li>             かかうかうか         </li> </ul> </li> <li>             まず最近行         <ul> <li>             ホート             まずの             し             し</li></ul></li></ul> | 2025年03月14日<br>振込 都度指定<br>2025年03月18日<br>振込 都度指定<br>2025年03月19日                     | 振込金額         5,000円           事数料         3,00円           支払金額         2,000円           先方負担         550円           振込金額         550円           振込金額         3,000円           支払金額         0円           支払金額         3,000円           支払金額         3,000円           振込金額         3,000円           振込金額         3,000円           雪数料         3,000円  |          |
|                   | お取引可能です。<br>お取引可能です。<br>加 WINA よ                              | 2057<br>2057<br>1金移動情報を修正                                  | いうき国業部<br>普通預金 1111114<br>かお シ*09<br>車邦銀行<br>本古営業部<br>普通預金 1111115<br>か)かかっか<br>車邦銀行<br>しかう営業部<br>普通預金 1111113<br>トクホック・ひっ<br>9,450円                                                                                                    | 2025年03月14日         振込 都度指定         2025年03月18日         振込 都度指定         2025年03月19日 | 振込金額         5,000円           手数料         330円           支払金額         2,000円           先方負担         550円           振込金額         1,450円           手数料         0円           支払金額         3,000円           振込金額         3,000円           振込金額         3,000円           振込金額         3,000円           手数料         3300円                                 | 3/仹      |
| 追<br>合計<br>資<br>資 | お取引可能です。<br>お取引可能です。<br>加 Wilk g                              | 2057<br>2057<br>1会移動情報を修正                                  | いわき国業部<br>普通預金 1111114<br>かわ シ*09<br>車非銀行<br>本店営業部<br>普通預金 111115<br>かかかっか。<br>車非銀行<br>いつき営業部<br>普通預金 111113<br>ドクオク パレコ<br>9,450円<br>660円                                                                                                    | 2025年03月14日<br><b>振込 都度指定</b><br>2025年03月18日<br>2025年03月19日<br><b>処理件数</b>          | 振込金額         5,000円           手数料         330円           支払金額         2,000円           先方負担         550円           振込金額         1,450円           手数料         0円           支払金額         3,000円           振込金額         3,000円           振込金額         3,000円           手数料         3,000円           手数料         3,000円                                 | 34‡      |
|                   | お取引可能です。<br>お取引可能です。<br>かの Wilk タ<br>金移動金額<br>金移動手数料<br>払金額合計 | 20997<br>20937<br>11☆移動情報を修正                               | いわき宮葉部<br>普通預金 1111114<br>かお シ*D<br>車邦銀行<br>本店営業部<br>普通預金 1111115<br>かトかか30%<br>車邦銀行<br>いわき営業部<br>普通預金 1111115<br>かトかか30%<br>車邦銀行<br>いわき営業部<br>音通預金 1111115<br>かトかか30%<br>年月銀行<br>660円<br>10,110円                                                                                                    | 2025年03月14日<br>振込 都度指定<br>2025年03月18日<br>振込 都度指定<br>2025年03月19日<br>処理件数             | 振込金額     5,000円       事数料     3,00円       事数料     3,00円       先方負担     550円       振込金額     550円       振込金額     3,000円       季数料     3,000円       最込金額     3,000円       最込金額     3,000円       最込金額     3,000円       雪数料     3,000円       雪数料     3,000円                                                                                              | 3#       |